# How to Access Service Menus for the Lexmark CS, CX, XS, MS, MX, 300 - 900 Series Printers and MFPs

Document ID:HO3892

Usergroup : Partner

| ļ |                         |                 |                 |                 |
|---|-------------------------|-----------------|-----------------|-----------------|
|   | Lexmark CS310           | Lexmark CS410   | Lexmark CS510   |                 |
|   | Lexmark CS517           | Lexmark CS720   | Lexmark CS725   | Lexmark CS727   |
|   | Lexmark CS728           | Lexmark CS820   | Lexmark CS921   | Lexmark CS923   |
|   | Lexmark CS927           | Lexmark CX310   | Lexmark CX410   | Lexmark CX510   |
|   | Lexmark CX517           | Lexmark CX725   | Lexmark CX727   | Lexmark CX820   |
|   | Lexmark CX825           | Lexmark CX860   | Lexmark CX920   | Lexmark CX921   |
|   | Lexmark CX922           | Lexmark CX923   | Lexmark CX924   | Lexmark M1145   |
|   | Lexmark M3150           | Lexmark M3150dn | Lexmark M5155   | Lexmark M5163   |
|   | Lexmark M5163dn         | Lexmark M5170   | Lexmark MS310   | Lexmark MS410   |
|   | Lexmark MS510           | Lexmark MS517   | Lexmark MS610de | Lexmark MS610dn |
|   | Lexmark MS617           | Lexmark MS710   | Lexmark MS711   | Lexmark MS810   |
|   | Lexmark MS810de         | Lexmark MS811   | Lexmark MS812   | Lexmark MS812de |
|   | Lexmark MS817           | Lexmark MS911   | Lexmark MX310   | Lexmark MX410   |
|   | Lexmark MX510           | Lexmark MX511   | Lexmark MX517   | Lexmark MX610   |
|   | Lexmark MX611           | Lexmark MX617   | Lexmark MX710   | Lexmark MX711   |
|   | Lexmark MX717           | Lexmark MX718   | Lexmark MX810   | Lexmark MX811   |
|   | Lexmark MX812           | Lexmark MX910   | Lexmark MX911   | Lexmark MX912   |
|   | Lexmark Prospect Pro209 | Lexmark XC2132  | Lexmark XC4143  | Lexmark XC4150  |
|   | Lexmark XC4153          | Lexmark XC6153  | Lexmark XC8155  | Lexmark XC8160  |
|   | Lexmark XC8163          | Lexmark XC9225  | Lexmark XC9235  | Lexmark XC9245  |
|   | Lexmark XC9255          | Lexmark XC9265  | Lexmark XM1145  | Lexmark XM3150  |
|   | Lexmark XM5163          | Lexmark XM5170  | Lexmark XM7155  | Lexmark XM7163  |
|   | Lexmark XM7170          | Lexmark XM9145  | Lexmark XM9155  | Lexmark XM9165  |
|   | Lexmark XS925de         | Lexmark XS950de | Lexmark XS955de |                 |

#### Problem

Button Combinations; Winner's circle guides; Special menu instructions; Hidden; Configuration; Diagnostics Menu instructions; Safe mode; Restore point; Recovery mode; Invalid Engine code; NVRAM reset; Reset network card; Clear NIC; Network SE menu; Other Menus; Printer menus; Operator Panel Layouts; Config; Diag; Power on reset options; Clear settings; Clear password; Reinitialize; Reset; Renew; Reconfigure; Op panel; Control panel; Press combos; Button combo; PC Reset; Clear All Memory; Secondary Crash Codes; Force invalid engine code; Clear Device NV Ram; Factory defaults; settings return to; renew settings; initialize; counter; Clear NVRAM

#### Solution

# **\*\*LEXMARK PARTNER & TSC AGENT SECTION\*\***

# **Contents:**

Important Notes and Descriptions of Service Menus

| <b>C</b> O                               | LOR                                     | ΜΟΝΟϹΗ R Ο Μ Ε                        |                                         |  |
|------------------------------------------|-----------------------------------------|---------------------------------------|-----------------------------------------|--|
| Single-<br>Function<br>Printers<br>(SFP) | Multi-<br>Function<br>Printers<br>(MFP) | Single-<br>Function<br>Printers (SFP) | Multi-<br>Function<br>Printers<br>(MFP) |  |
| <u>Lexmark</u><br><u>C3326</u>           | <u>Lexmark</u><br><u>MC322x</u>         | <u>Lexmark</u><br><u>MS22x</u>        | <u>Lexmark</u><br><u>MX22x</u>          |  |
| <u>Lexmark</u>                           | <u>Lexmark</u>                          | <u>Lexmark</u>                        | <u>Lexmark</u>                          |  |

| <u>CS310</u>                                       | <u>CX310</u>                                       | <u>MS310</u>                       | <u>MX310</u>                        |
|----------------------------------------------------|----------------------------------------------------|------------------------------------|-------------------------------------|
| <u>Lexmark</u><br><u>CS321</u>                     | <u>Lexmark</u><br><u>CX410</u>                     | <u>Lexmark</u><br><u>MS410</u>     | <u>Lexmark</u><br><u>MX321</u>      |
| <u>Lexmark</u><br><u>CS410</u>                     | <u>Lexmark</u><br><u>CX421</u>                     | <u>Lexmark</u><br><u>MS421</u>     | <u>Lexmark</u><br><u>MX410</u>      |
| <u>Lexmark</u><br><u>CS43x</u>                     | <u>Lexmark</u><br><u>CX43x</u>                     | <u>Lexmark</u><br><u>MS431</u>     | <u>Lexmark</u><br><u>MX42x</u>      |
| <u>Lexmark</u><br><u>CS510</u>                     | <u>Lexmark</u><br>CX510                            | <u>Lexmark</u><br><u>MS510</u>     | <u>Lexmark</u><br><u>MX431</u>      |
| <u>Lexmark</u><br><u>CS521</u>                     | <u>Lexmark</u><br><u>CX52x</u>                     | <u>Lexmark</u><br><u>MS521</u>     | <u>Lexmark</u><br><u>MX51x</u>      |
| <u>Lexmark</u><br><u>CS622</u>                     | <u>Lexmark</u><br><u>CX625</u>                     | <u>Lexmark</u><br><u>MS610dn</u>   | <u>Lexmark</u><br><u>MX61x</u>      |
| <u>Lexmark</u><br><u>CS720, 725,</u><br><u>820</u> | <u>Lexmark</u><br><u>CX725, 820,</u><br><u>825</u> | <u>Lexmark</u><br><u>MS610de</u>   | <u>Lexmark</u><br>MX622             |
| <u>Lexmark</u><br>CS/XS92x                         | <u>Lexmark</u><br><u>CX/XC86x -</u><br><u>92x</u>  | <u>Lexmark</u><br><u>MS62x</u>     | <u>Lexmark</u><br><u>MX71x</u>      |
|                                                    |                                                    | <u>Lexmark</u><br><u>MS71x</u>     | <u>Lexmark</u><br><u>MX725</u>      |
|                                                    |                                                    | <u>Lexmark</u><br><u>MS810n/dn</u> | <u>Lexmark</u><br><u>MX81x, 91x</u> |
|                                                    |                                                    | <u>Lexmark</u><br><u>MS810de</u>   | <u>Lexmark</u><br><u>MX822</u>      |
|                                                    |                                                    | Lexmark MS811                      | <u>n/dn</u>                         |
|                                                    |                                                    | Lexmark MS812                      | <u>dn</u>                           |
|                                                    |                                                    | Lexmark MS812                      | <u>de</u>                           |
|                                                    |                                                    | Lexmark MS823                      |                                     |
|                                                    |                                                    | Lexmark MS826                      | <u>.</u>                            |

# **Important Notes:**

Several hidden menus exist to configure advanced settings, troubleshoot problems, or obtain additional printer information. The settings contained in these menus should not be changed unless the Service Manual or Technical Support specifically request it. Changing the settings may cause the printer to improperly operate.

### **Diagnostic Menu**

• The Diagnostics Menu contains advanced settings and operations used for repair, adjustments, or other diagnostic actions.

### **Configuration Menu**

- The Configuration Menu contains a set of menus, settings, and operations that a user only infrequently requires.
- Generally, the options made available in this menu group are used to configure a printer for operation.

#### **Network SE Menu**

- The Network SE menu contains advanced network menu tools.
- You do not need to POR the machine to access this menu.
- Warning! Changing the settings within this menu may cause the printer to not function properly.

#### SE Menu

• Used to capture diagnostic and debug data.

#### **Invalid Engine Code**

- This state allows you to POR the printer into a mode that disables the Engine Code and allows the programming of new code into the Engine card.
- This function is typically used to reprogram defective Engine code but can be useful in other applications.

#### **Recovery Mode**

- This mode will allow the printer to boot from a secondary set of instructions to allow a code flash to the printer. No other functions are available. The screen will have a red background and say "Recovery".
- While in this mode, you can ONLY flash code via USB directly connected to a PC.

#### Safe Mode

- Only available for printers with a code level of EC1 or greater.
- Allows print operations to be used even should a non-critical subsystem failure occur; when configured in Safe Mode, the device operates in a minimal/base function state for print operations, permitting a customer to continue printing until service can be arranged to repair the device. Safe Mode is designed to be a short-term solution.
- Safe Mode state will not disable on POR without holding down the special button sequence.
- Safe Mode can co-exist with other POR button sequence modes such as Config and Diagnostics.

#### **Restore Point**

- Only available for printers with a code level of EC1 or greater.
- Not all printers have this functionality; it is limited to printers with 4.3" and above Touchscreen and eTask machines.
- Restore point is a new functionality similar to a PC's operating system restore. In the event that a
  new firmware update causes problems in the printer, the administrator or customer can roll the
  printer back to a previous state.
- Subsequent PORs boot to this restore point.
- If new code is flashed, that new code becomes the boot point.
- Only one restore point is kept.
- If no code updates have occurred since the machine was built, no restore point exists and the key sequence is ignored.

#### Back to Contents >>>

MS22x

|                        | Important:                                                                                                    |
|------------------------|----------------------------------------------------------------------------------------------------|
|                        | Click to read the <u>Important</u> <u>Notes</u> and description of each     Service Menus before     proceeding.                                                                                                    |
| Diagnostic<br>Menu     | <ol> <li>Press Back.</li> <li>Press Right.</li> <li>Press Back.</li> <li>Press Right.         <ul> <li>***OR***</li> </ul> </li> <li>Power off the printer.</li> <li>Press and hold Cancel and Back.</li> <li>Power on the printer.</li> <li>Release the buttons when the splash screen appears.</li> </ol> |
| Configuration<br>Menu  | <ol> <li>Go to Settings.</li> <li>Select Device.</li> <li>Select Maintenance.</li> <li>Select Configuration Menu.</li> </ol>                                                                                                    |
| Network SE<br>Menu     | 1. Press <b>Back.</b><br>2. Press <b>Left</b> .<br>3. Press <b>Back</b> .<br>4. Press <b>Left</b> .                                                                                                    |
| SE Menu                | From a browser, add "/se" to<br>the device's IP address.<br>Example: <u>http://10.13.3.2/se</u><br>***OR***<br>1. Press <b>Back</b> .<br>2. Press <b>Left</b> .<br>3. Press <b>Back</b> .<br>4. Press <b>Left</b> .                                                                                         |
| Invalid Engine<br>Code | <ol> <li>Power off the printer.</li> <li>Press and hold the Left and<br/>Home button.</li> <li>Power on the printer.</li> <li>Release the buttons when the<br/>splash screen appears.</li> <li>***OR***</li> <li>For devices that are running<br/>FW7.4 or higher, POR while</li> </ol>                     |

|               | pressing Home + Cancel.                                                                                                    |
|---------------|----------------------------------------------------------------------------------------------------|
| Recovery Mode | <ol> <li>Power off the printer.</li> <li>Press and hold <b>Back</b> and <b>OK</b>.</li> <li>Power on the printer.</li> <li>Release the buttons when the splash screen appears.</li> </ol>     |
| Safe Mode     | <ol> <li>Power off the printer.</li> <li>Press and hold <b>Cancel</b> and <b>Back</b>.</li> <li>Power on the printer.</li> <li>Release the buttons when the splash screen appears.</li> </ol> |
| Restore Point |                                                                                                    |

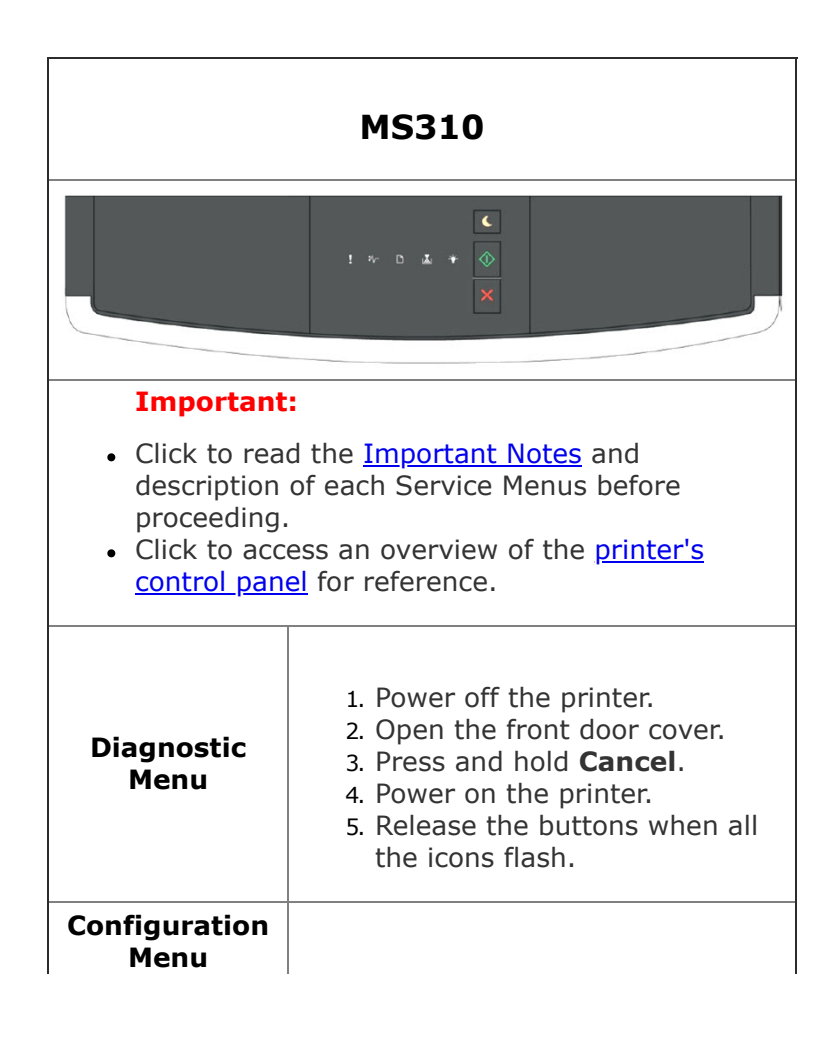

|                        | <ol> <li>Power off the printer.</li> <li>Open the front door cover.</li> <li>Press and hold <b>Start</b>.</li> <li>Power on the printer.</li> <li>Release the buttons when all<br/>the icons flash.</li> </ol>                                             |
|------------------------|----------------------------------------------------------------------------------------------------|
| Network SE<br>Menu     |                                                                                                    |
| SE Menu                | From a browser, add "/se" to<br>the device's IP address.<br>Example: <u>http://10.13.3.2/se</u>                                                                                                    |
| Invalid Engine<br>Code | <ol> <li>Power off the printer.</li> <li>Open the front door cover.</li> <li>Press and hold <b>Start</b> and <b>Cancel</b>.</li> <li>Power on the printer.</li> <li>Release the buttons when all the icons flash.</li> </ol>                               |
| Recovery Mode          | <ol> <li>Power off the printer.</li> <li>Open the front door cover.</li> <li>Press and hold <b>Cancel</b>.</li> <li>Power on the printer.</li> <li>Release the buttons when all the icons flash.</li> </ol>                                                |
| Safe Mode              | <ul> <li>Enabled through NPA<br/>Command</li> <li>An NPA command can be<br/>issued to enable Safe Mode.</li> <li>If the Safe Mode setting is<br/>changed via NPA command,<br/>the device must be POR'ed for<br/>the new setting to take effect.</li> </ul> |
| Restore Point          | %                                                                                                    |

| MS410                                                                                                    |                                                                                                    |  |
|----------------------------------------------------------------------------------------------------|----------------------------------------------------------------------------------------------------|--|
|                                                                                                    |                                                                                                    |  |
| <ul> <li>Important:</li> <li>Click to read the Important Notes and description of each Service Menus before proceeding.</li> <li>Click to access an overview of the printer's control panel for reference.</li> </ul> |                                                                                                    |  |
| Diagnostic<br>Menu                                                                                                    | <ol> <li>Power off the printer.</li> <li>Press and hold Left and OK.</li> <li>Power on the printer.</li> <li>Release the buttons when the splash screen appears.</li> </ol>                                                                                                    |  |
| Configuration<br>Menu                                                                                                    | <ol> <li>Power off the printer.</li> <li>Press and hold <b>OK</b> and <b>Right</b>.</li> <li>Power on the printer.</li> <li>Release the buttons when all<br/>the icons flash.</li> </ol>                                                                                                    |  |
| Network SE<br>Menu                                                                                                    | <ol> <li>In the Customer Menu, browse<br/>through Network/Ports &gt;<br/>Standard Network &gt; Std<br/>Net Setup Menu.</li> <li>Once in the Standard Network<br/>Setup page, press Left and<br/>Right at the same time.</li> <li>Release the buttons when the<br/>Network SE Menu appears.</li> </ol> |  |
| SE Menu                                                                                                    | From a browser, add "/se" to<br>the device's IP address.<br>Example: <u>http://10.13.3.2/se</u>                                                                                                    |  |
| Invalid Engine<br>Code                                                                                                    | <ol> <li>Power off the printer.</li> <li>Press and hold Left, OK, and Right.</li> <li>Power on the printer.</li> <li>Release the buttons when the splash screen appears.</li> </ol>                                                                                                    |  |
| Recovery Mode                                                                                                    | 1. Power off the printer.                                                                                                    |  |

|               | <ol> <li>Press and hold <b>Back</b> and <b>OK</b>.<br/>Formerly, <b>Left</b> and <b>OK</b>.</li> <li>Power on the printer.</li> <li>Release the buttons when the splash screen appears.</li> </ol>                                   |
|---------------|----------------------------------------------------------------------------------------------------|
| Safe Mode     | <ol> <li>Power off the printer.</li> <li>Press and hold <b>Cancel</b> and <b>Back</b>.</li> <li>Power on the printer.</li> <li>Release the buttons when the splash screen appears.</li> </ol>                                        |
|               | <ol> <li>Power off the printer.</li> <li>Press and hold <b>OK</b> and <b>Right</b>.</li> <li>Power on the printer.</li> <li>Go to <b>Safe Mode Menu</b>.</li> <li>Select ON/OFF.</li> <li>POR the printer to take effect.</li> </ol> |
| Restore Point |                                                                                                    |
| Clear NVRAM   | <ol> <li>Power off the printer.</li> <li>Press and hold Left + Right +<br/>Cancel.</li> <li>Power on the printer.</li> <li>Release the buttons when the<br/>splash screen appears.</li> </ol>                                        |

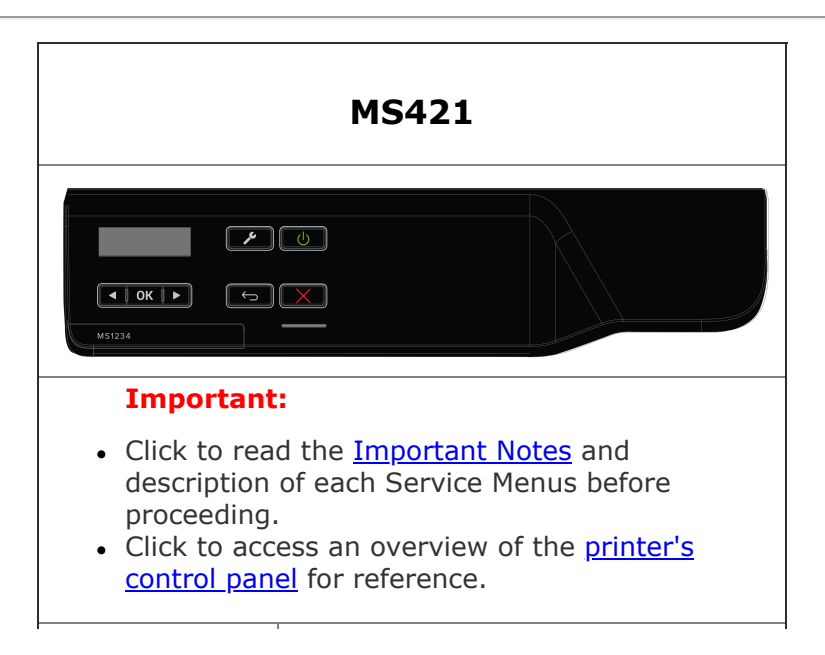

| Diagnostic<br>Menu     | <ol> <li>Power off the printer.</li> <li>Press and hold Left and OK.</li> <li>Power on the printer.</li> <li>Release the buttons when the splash screen appears.</li> </ol>                                                                                                    |
|------------------------|----------------------------------------------------------------------------------------------------|
| Configuration<br>Menu  | <ol> <li>Power off the printer.</li> <li>Press and hold <b>OK</b> and <b>Right</b>.</li> <li>Power on the printer.</li> <li>Release the buttons when the splash screen appears.</li> </ol>                                                                                                    |
| Network SE<br>Menu     | 1. Press <b>Back</b> .<br>2. Press <b>Left</b> .<br>3. Press <b>Back</b> .<br>4. Press <b>Left</b> .                                                                                                    |
| SE Menu                | From a browser, add "/se" to<br>the device's IP address.<br>Example: <u>http://10.13.3.2/se</u>                                                                                                    |
| Invalid Engine<br>Code | <ol> <li>Power off the printer.</li> <li>Press and hold <b>Settings</b> and <b>Left</b>.</li> <li>Power on the printer.</li> <li>Release the buttons when the splash screen appears.</li> </ol>                                                                                                    |
| Recovery Mode          | <ol> <li>Power off the printer.</li> <li>Press and hold <b>Back</b> and <b>OK</b>.</li> <li>Power on the printer.</li> <li>Release the buttons when the splash screen appears.</li> </ol>                                                                                                    |
| Safe Mode              | <ol> <li>Power off the printer.</li> <li>Press and hold Cancel and<br/>Back.</li> <li>Power on the printer.</li> <li>Release the buttons when the<br/>splash screen appears.</li> <li>***OR***</li> <li>Power off the printer.</li> <li>Press and hold OK and Right.</li> <li>Power on the printer.</li> <li>Select "Config Menu".</li> <li>Select "Device Operations".</li> <li>Go to Safe Mode Menu.</li> <li>Select ON/OFF.</li> <li>POR the printer to take effect.</li> </ol> |

| Restore Point |                                                                                                    |
|---------------|----------------------------------------------------------------------------------------------------|
| Clear NVRAM   | <ol> <li>Power off the printer.</li> <li>Press and hold STOP + Back<br/>+ Right.</li> <li>Power on the printer.</li> <li>Release the buttons when the<br/>splash screen appears.</li> </ol> |

|                       | MS431                                                                                                    |
|-----------------------|----------------------------------------------------------------------------------------------------|
|                       | Important:                                                                                                    |
|                       | <ul> <li>Click to read the <u>Important</u><br/><u>Notes</u> and description of each<br/>Service Menus before<br/>proceeding.</li> <li>Click to access an overview of<br/>the <u>printer's control panel</u> for<br/>reference.</li> </ul> |
| Diagnostic<br>Menu    | <ol> <li>Press Back.</li> <li>Press Right.</li> <li>Press Back.</li> <li>Press Right.</li> <li>***OR***</li> </ol>                                                                                                    |
|                       | <ol> <li>Power off the printer.</li> <li>Press and hold Left and OK.</li> <li>Power on the printer.</li> <li>Release the buttons when the splash screen appears.</li> </ol>                                                                |
| Configuration<br>Menu | <ol> <li>Power off the printer.</li> <li>Press and hold <b>OK</b> and <b>Right</b>.</li> <li>Power on the printer.</li> <li>Release the buttons when the splash screen appears.</li> </ol>                                                 |
| Network SE<br>Menu    | 1. Press <b>Back</b> .<br>2. Press <b>Left</b> .                                                                                                    |

|                        | 3. Press <b>Back</b> .<br>4. Press <b>Left</b> .                                                                                                    |
|------------------------|----------------------------------------------------------------------------------------------------|
| SE Menu                | From a browser, add "/se" to<br>the device's IP address.<br>Example: <u>http://10.13.3.2/se</u><br>***OR***<br>1. Press <b>Back</b> .<br>2. Press <b>Left</b> .<br>3. Press <b>Back</b> .<br>4. Press <b>Left</b> .                                                                                                    |
| Invalid Engine<br>Code | <ul> <li>For devices that are running FW7.4 or higher:</li> <li>1. Power off the printer.</li> <li>2. Press and hold Left and Cancel.</li> <li>3. Power on the printer.</li> <li>4. Release the buttons when the splash screen appears.</li> </ul>                                                                                                    |
| Recovery Mode          | <ol> <li>Power off the printer.</li> <li>Press and hold <b>Back</b> and <b>OK</b>.</li> <li>Power on the printer.</li> <li>Release the buttons when the splash screen appears.</li> </ol>                                                                                                    |
| Safe Mode              | <ol> <li>Power off the printer.</li> <li>Press and hold Cancel and<br/>Back.</li> <li>Power on the printer.</li> <li>Release the buttons when the<br/>splash screen appears.</li> <li>***OR***</li> <li>Power off the printer.</li> <li>Press and hold OK and Right.</li> <li>Power on the printer.</li> <li>Select Configuration Menu.</li> <li>Select Device Operations.</li> <li>Go to Safe Mode Menu.</li> <li>Select ON/OFF.</li> <li>POR the printer to take effect.</li> </ol> |
| Restore Point          |                                                                                                    |

| MS510                                                                                                    |                                                                                |                                                                                                    |
|----------------------------------------------------------------------------------------------------|--------------------------------------------------------------------------------|----------------------------------------------------------------------------------------------------|
| Image: state in the state in the state |                                                                                |                                                                                                    |
| Importa                                                                                                    | nt:                                                                            |                                                                                                    |
| <ul> <li>Click to reeach Serv</li> <li>Click to ac panel for</li> </ul>                                                                                                    | ead the <u>Importan</u><br>ice Menus before<br>ccess an overviev<br>reference. | <u>t Notes</u> and description of<br>proceeding.<br>v of the <u>printer's control</u>                                                                                                    |
| Diagnostic<br>Menu                                                                                                    | 123<br>456<br>789<br>+0#                                                       | <ol> <li>Power off the<br/>printer.</li> <li>Press and hold <u>3</u><br/>and <u>6</u>.</li> <li>Power on the<br/>printer.</li> <li>Release the<br/>buttons when the<br/>splash screen<br/>appears.</li> </ol>                                                                                                    |
| Configuration<br>Menu                                                                                                    | 1 2 3<br>4 5 6<br>7 8 9<br>+ 0 #                                               | <ol> <li>Power off the<br/>printer.</li> <li>Press and hold <u>2</u><br/>and <u>6</u>.</li> <li>Power on the<br/>printer.</li> <li>Release the<br/>buttons when the<br/>splash screen<br/>appears.</li> </ol>                                                                                                    |
| Network SE<br>Menu                                                                                                    | 1 2 3<br>4 5 6<br>7 8 9<br>~ 0 #                                               | <ol> <li>In the Customer<br/>Menu, browse<br/>through<br/>Network/Ports &gt;<br/>Standard<br/>Network &gt; Std<br/>Net Setup menu.</li> <li>Once in the<br/>Standard Setup<br/>page, press <u>6</u>, <u>7</u>,<br/>and <u>9</u> at the same<br/>time.</li> <li>Release the<br/>buttons when the<br/>Network SE Menu<br/>appears.</li> </ol> |

| SE Menu                | 0                                | From a browser,<br>add "/se" to the<br>device's IP<br>address.<br>Example:<br><u>http://10.13.3.2/se</u>                                                                                                    |
|------------------------|----------------------------------|----------------------------------------------------------------------------------------------------|
| Invalid<br>Engine Code | 1 2 3<br>4 5 6<br>7 8 9<br>← 0 # | <ol> <li>Power off the<br/>printer.</li> <li>Press and hold <u>3</u>,<br/><u>4</u>, and <u>6</u>.</li> <li>Power on the<br/>printer.</li> <li>Release the<br/>buttons when the<br/>splash screen<br/>appears.</li> </ol>                                                                                                    |
| Recovery<br>Mode       | 1 2 3<br>4 5 6<br>7 8 9<br>~ 0 # | <ol> <li>Power off the<br/>printer.</li> <li>Press and hold <u>2</u>,<br/><u>7</u>, and <u>8</u>.</li> <li>Power on the<br/>printer.</li> <li>Release the<br/>buttons when<br/>splash screen<br/>appears.</li> </ol>                                                                                                    |
| Safe Mode              | 123<br>456<br>789<br>0#          | <ol> <li>Power off the printer.</li> <li>Press and hold <u>6</u> and <u>7</u>.</li> <li>Power on the printer.</li> <li>Release the buttons when splash screen appears.</li> <li>***OR***</li> <li>Access the Configuration Menu.</li> <li>Go to Safe Mode Menu.</li> <li>Select ON/OFF.</li> <li>POR the printer to take effect.</li> </ol> |
| Restore Point          |                                  |                                                                                                    |
| Clear NVRAM            |                                  |                                                                                                    |

|  | <ol> <li>Power off the<br/>printer.</li> <li>Press and hold <u>6</u>,<br/><u>7</u>, and <u>8</u>.</li> <li>Power on the<br/>printer.</li> <li>Release the<br/>buttons when<br/>splash screen<br/>appears.</li> </ol> |
|--|----------------------------------------------------------------------------------------------------|
|--|----------------------------------------------------------------------------------------------------|

| MS521                                                                                                    |  |  |
|----------------------------------------------------------------------------------------------------|--|--|
| A     1     2 = = (3 = or)     ()       Image: Constraint of the state of the state of the stat |  |  |
| <ul> <li>Important:</li> <li>Click to read the Important Notes and description of each Service Menus before proceeding.</li> <li>Click to access an overview of the printer's control panel for reference.</li> </ul>                                                                                                    |  |  |
| <ol> <li>Power off the printer.</li> <li>Press and hold <u>3</u> and <u>6</u>.</li> <li>Power on the printer.</li> <li>Release the buttons when the splash screen appears.</li> </ol>                                                                                                    |  |  |
| <ol> <li>Power off the printer.</li> <li>Press and hold <u>2</u> and <u>6</u>.</li> <li>Power on the printer.</li> <li>Release the buttons when the splash screen appears.</li> </ol>                                                                                                    |  |  |
| Press <b>**411</b> on the printer's control panel.                                                                                                    |  |  |
| From a browser, add "/se" to<br>the device's IP address.<br>Example: <u>http://10.13.3.2/se</u>                                                                                                    |  |  |
|                                                                                                    |  |  |

| Invalid Engine<br>Code | <ol> <li>Power off the printer.</li> <li>Press and hold <u>3</u>, <u>4</u>, and <u>6</u>.</li> <li>Power on the printer.</li> <li>Release the buttons when the splash screen appears.</li> </ol>        |  |  |
|------------------------|----------------------------------------------------------------------------------------------------|--|--|
| Recovery Mode          | <ol> <li>Power off the printer.</li> <li>Press and hold <u>2</u>, <u>7</u>, and <u>8</u>.</li> <li>Power on the printer.</li> <li>Release the buttons when the splash screen appears.</li> </ol>        |  |  |
| Safe Mode              | <ol> <li>Power off the printer.</li> <li>Press and hold <u>6</u> and <u>7</u>.</li> <li>Power on the printer.</li> <li>Release the buttons when the splash screen appears.</li> <li>***OR***</li> </ol> |  |  |
|                        | <ol> <li>Access the Configuration<br/>Menu.</li> <li>Select "Device Operations".</li> <li>Go to the Safe Mode Menu.</li> <li>Select ON/OFF.</li> <li>POR the printer to take effect.</li> </ol>         |  |  |
| Restore Point          |                                                                                                    |  |  |
| Clear NVRAM            | <ol> <li>Power off the printer.</li> <li>Press and hold <u>6</u>, <u>7</u>, and <u>8</u>.</li> <li>Power on the printer.</li> <li>Release the buttons when the splash screen appears.</li> </ol>        |  |  |

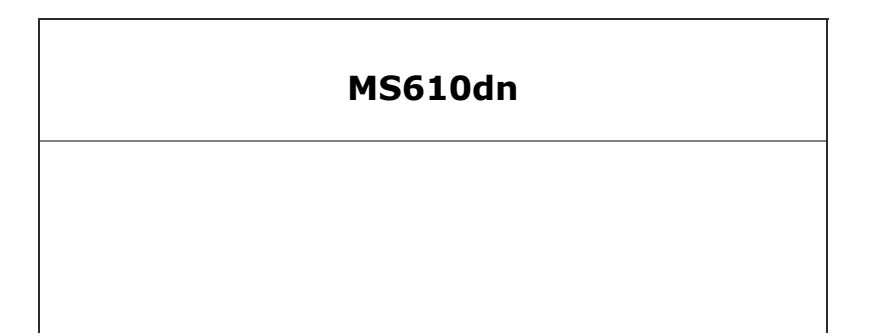

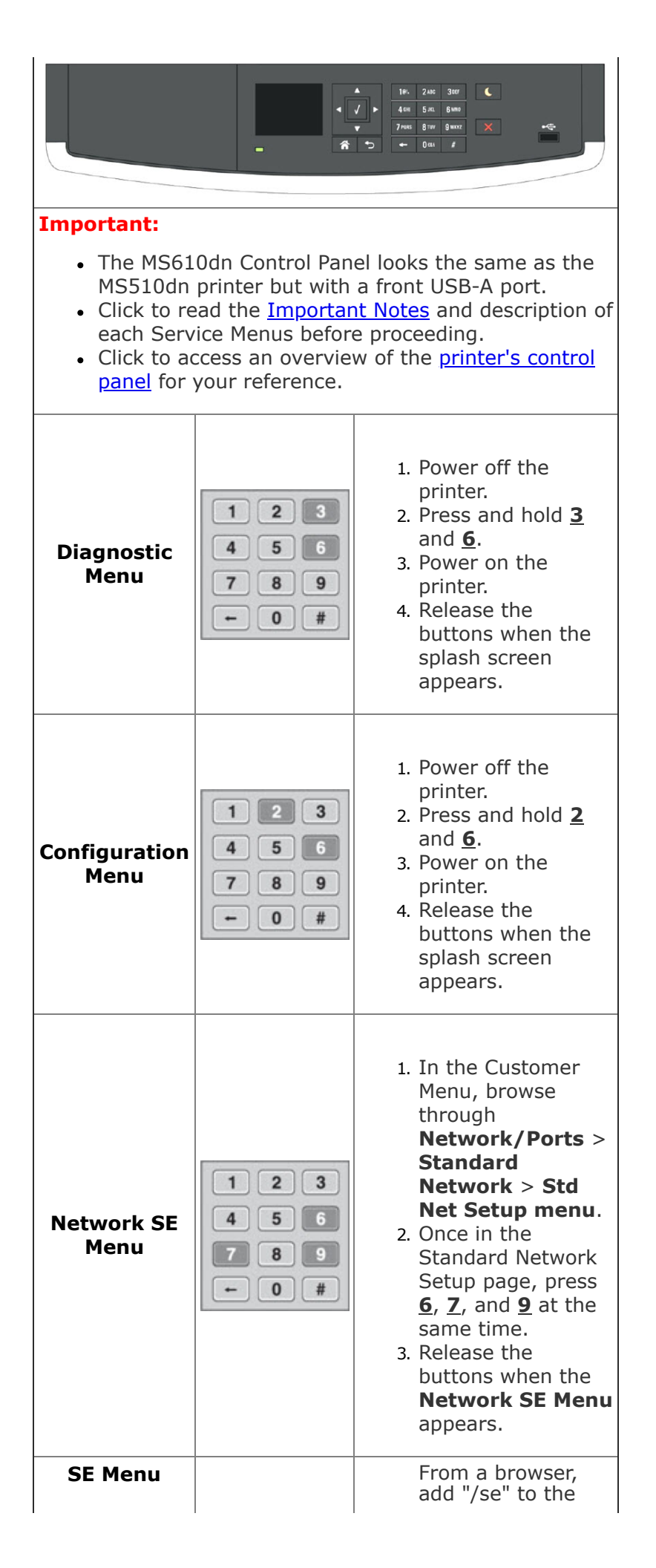

|                        |                                  | device's IP<br>address.<br>Example:<br><u>http://10.13.3.2/se</u>                                                                                                    |
|------------------------|----------------------------------|----------------------------------------------------------------------------------------------------|
| Invalid<br>Engine Code | 1 2 3<br>4 5 6<br>7 8 9<br>← 0 # | <ol> <li>Power off the<br/>printer.</li> <li>Press and hold <u>3</u>,<br/><u>4</u>, and <u>6</u>.</li> <li>Power on the<br/>printer.</li> <li>Release the<br/>buttons when the<br/>splash screen<br/>appears.</li> </ol>                                                                                                    |
| Recovery<br>Mode       | 1 2 3<br>4 5 6<br>7 8 9<br>- 0 # | <ol> <li>Power off the<br/>printer.</li> <li>Press and hold <u>2</u>,<br/><u>7</u>, and <u>8</u>.</li> <li>Power on the<br/>printer.</li> <li>Release the<br/>buttons when the<br/>splash screen<br/>appears.</li> </ol>                                                                                                    |
| Safe Mode              | 123<br>456<br>789<br>- 0#        | <ol> <li>Power off the printer.</li> <li>Press and hold <u>6</u> and <u>7</u>.</li> <li>Power on the printer.</li> <li>Release the buttons when the splash screen appears.</li> <li>***OR***</li> <li>Access the Configuration Menu.</li> <li>Go to the Safe Mode Menu.</li> <li>Select ON/OFF.</li> <li>POR the printer to take effect.</li> </ol> |
| Restore Point          |                                  |                                                                                                    |
|                        |                                  |                                                                                                    |

|             | 1                                                                                                    |
|-------------|----------------------------------------------------------------------------------------------------|
| Clear NVRAM | <br><ol> <li>Power off the<br/>printer.</li> <li>Press and hold <u>6</u>,<br/><u>7</u>, and <u>8</u>.</li> <li>Power on the<br/>printer.</li> <li>Release the<br/>buttons when the<br/>splash screen<br/>appears.</li> </ol> |

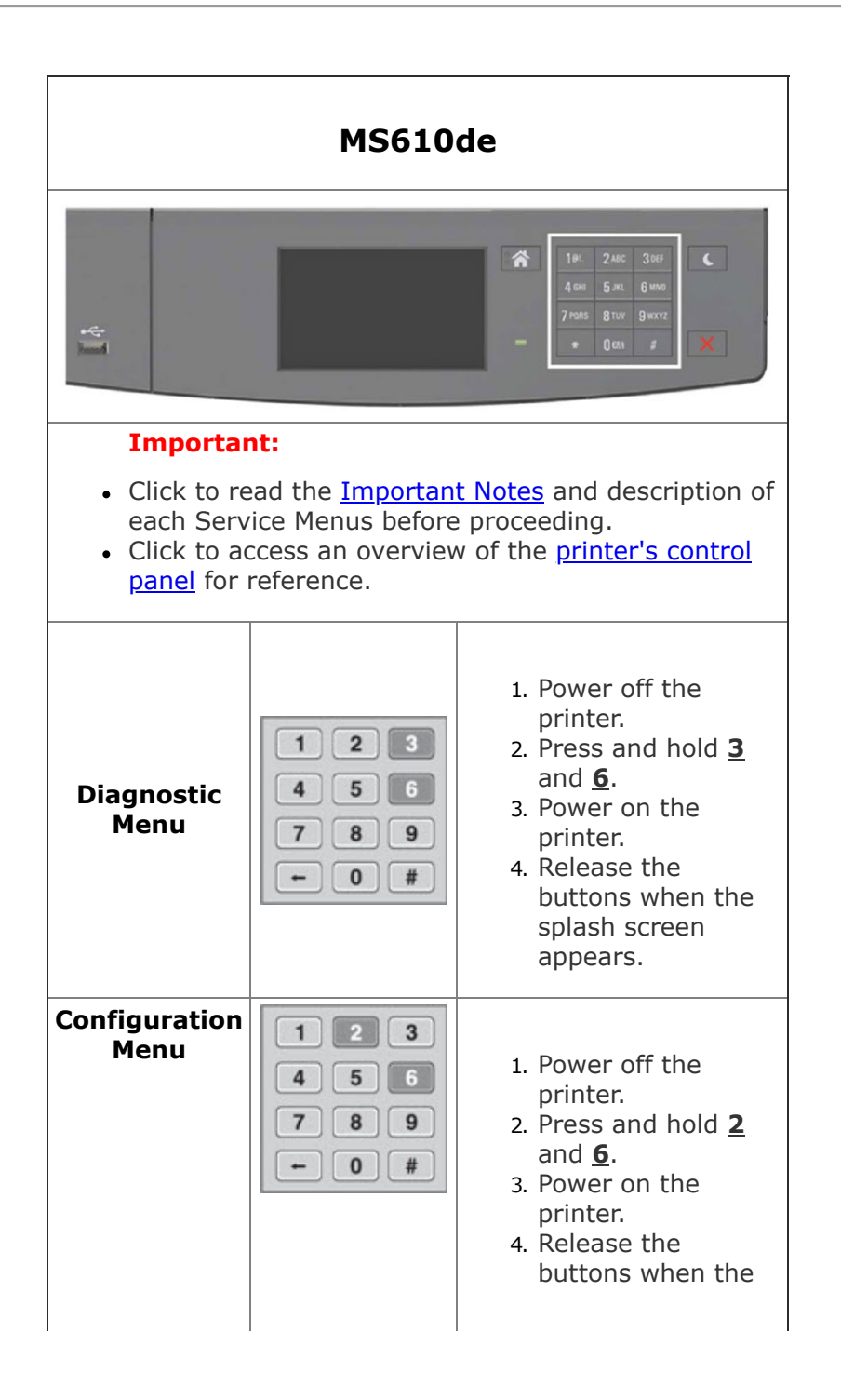

|                        |                                  | splash screen<br>appears.                                                                                                    |
|------------------------|----------------------------------|----------------------------------------------------------------------------------------------------|
| Network SE<br>Menu     | 1 2 3<br>4 5 6<br>7 8 9<br>+ 0 # | <ol> <li>In the Customer<br/>Menu, browse<br/>through<br/>Network/Ports &gt;<br/>Standard<br/>Network &gt; Std<br/>Net Setup menu.</li> <li>Once in the<br/>Standard Network<br/>Setup page, press<br/><u>6</u>, <u>7</u>, and <u>9</u> at the<br/>same time.</li> <li>Release the<br/>buttons when the<br/>Network SE Menu<br/>appears.</li> </ol> |
| SE Menu                |                                  | From a browser,<br>add "/se" to the<br>device's IP<br>address.<br>Example:<br>http://10.13.3.2/se                                                                                                    |
| Invalid<br>Engine Code | 1 2 3<br>4 5 6<br>7 8 9<br>← 0 # | <ol> <li>Power off the<br/>printer.</li> <li>Press and hold <u>3</u>,<br/><u>4</u>, and <u>6</u>.</li> <li>Power on the<br/>printer.</li> <li>Release the<br/>buttons when the<br/>splash screen<br/>appears.</li> </ol>                                                                                                    |
| Recovery<br>Mode       |                                  |                                                                                                    |
| Safe Mode              | 123<br>456<br>789<br>+0#         | <ol> <li>Power off the<br/>printer.</li> <li>Press and hold <u>6</u><br/>and <u>7</u>.</li> <li>Power on the<br/>printer.</li> <li>Release the<br/>buttons when the<br/>splash screen<br/>appears.</li> <li>***OR***</li> </ol>                                                                                                    |

|               |                                  | <ol> <li>Access the<br/>Configuration<br/>Menu.</li> <li>Go to Safe Mode<br/>Menu.</li> <li>Select ON/OFF.</li> <li>POR the printer to<br/>take effect.</li> </ol>                                                       |
|---------------|----------------------------------|----------------------------------------------------------------------------------------------------|
| Restore Point | 1 2 3<br>4 5 6<br>7 8 9<br>← 0 # | <ol> <li>Power off the<br/>printer.</li> <li>Press and hold <u>7</u><br/>and <u>8</u>.</li> <li>Power on the<br/>printer.</li> <li>Release the<br/>buttons when the<br/>splash screen<br/>appears.</li> </ol>            |
| Clear NVRAM   |                                  | <ol> <li>Power off the<br/>printer.</li> <li>Press and hold <u>6</u>,<br/><u>7</u>, and <u>8</u>.</li> <li>Power on the<br/>printer.</li> <li>Release the<br/>buttons when the<br/>splash screen<br/>appears.</li> </ol> |

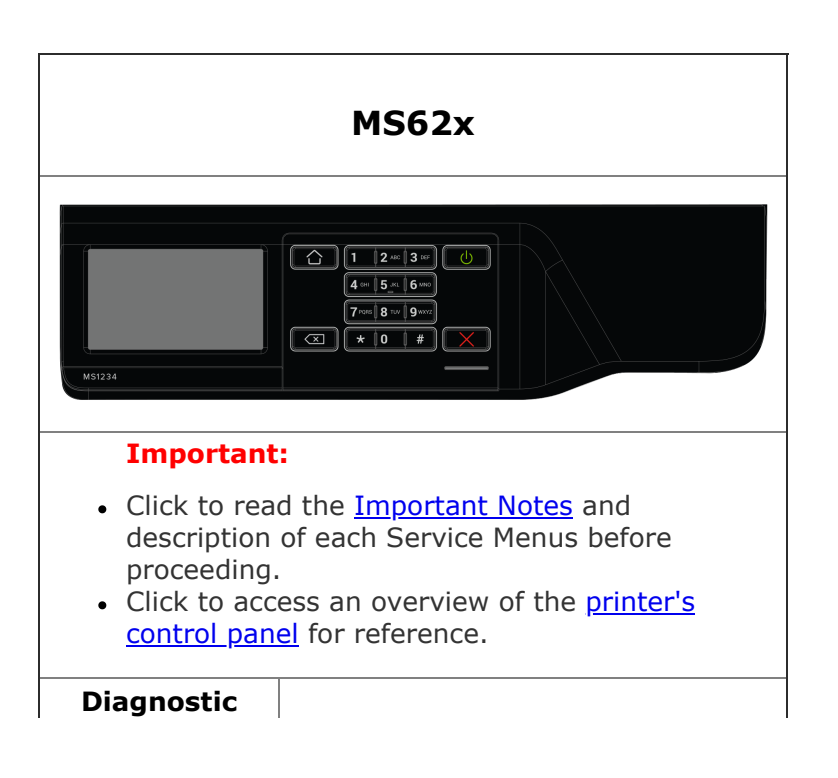

| Menu                   | <ol> <li>Power off the printer.</li> <li>Press and hold <u>3</u> and <u>6</u>.</li> <li>Power on the printer.</li> <li>Release the buttons when the splash screen appears.</li> </ol>                                                                                                    |  |  |
|------------------------|----------------------------------------------------------------------------------------------------|--|--|
| Configuration<br>Menu  | <ol> <li>Power off the printer.</li> <li>Press and hold <u>2</u> and <u>6</u>.</li> <li>Power on the printer.</li> <li>Release the buttons when the splash screen appears.</li> </ol>                                                                                                    |  |  |
| Network SE<br>Menu     | Press <b>**411</b> on the printer's control panel.                                                                                                    |  |  |
| SE Menu                | From a browser, add "/se" to<br>the device's IP address.<br>Example: <u>http://10.13.3.2/se</u>                                                                                                    |  |  |
| Invalid Engine<br>Code | <ol> <li>Power off the printer.</li> <li>Press and hold <u>3</u>, <u>4</u>, and <u>6</u>.</li> <li>Power on the printer.</li> <li>Release the buttons when the splash screen appears.</li> </ol>                                                                                                    |  |  |
| Recovery Mode          | <ol> <li>Power off the printer.</li> <li>Press and hold <u>2</u>, <u>7</u>, and <u>8</u>.</li> <li>Power on the printer.</li> <li>Release the buttons when the splash screen appears.</li> </ol>                                                                                                    |  |  |
| Safe Mode              | <ol> <li>Power off the printer.</li> <li>Press and hold <u>6</u> and <u>7</u>.</li> <li>Power on the printer.</li> <li>Release the bussons when the splash screen appears.</li> <li>***OR***</li> <li>Access the Configuration Menu.</li> <li>Select Device Operations.</li> <li>Go to Safe Mode Menu.</li> <li>Select ON/OFF</li> <li>POR the printer to take effect.</li> </ol> |  |  |
| Restore Point          |                                                                                                    |  |  |

#### **Clear NVRAM**

- 1. Power off the printer.
- 2. Press and hold <u>6</u>, <u>7</u>, and <u>8</u>.
- 3. Power on the printer.
- 4. Release the buttons when the splash screen appears.

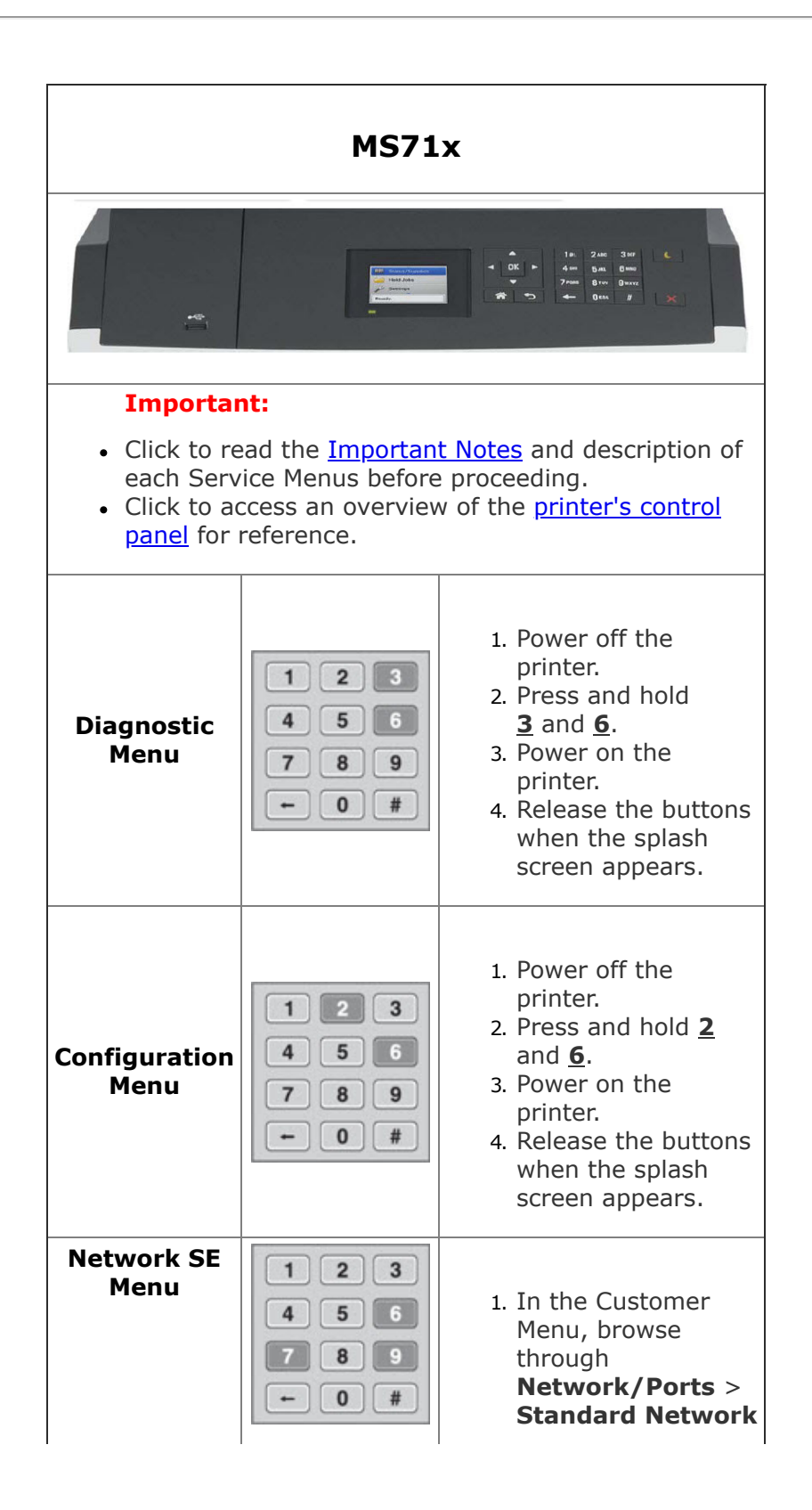

|                        |                                  | <ul> <li>&gt; Std Net Setup menu.</li> <li>2. Once in the Standard Network Setup page, press <u>6</u>, <u>7</u>, and <u>9</u> at the same time.</li> <li>3. Release the buttons when the Network SE Menu appears.</li> </ul>                                                                           |
|------------------------|----------------------------------|----------------------------------------------------------------------------------------------------|
| SE Menu                |                                  | From a browser,<br>add "/se" to the<br>device's IP address.<br>Example:<br><u>http://10.13.3.2/se</u>                                                                                                    |
| Invalid<br>Engine Code | 1 2 3<br>4 5 6<br>7 8 9<br>+ 0 # | <ol> <li>Power off the<br/>printer.</li> <li>Press and hold <u>3</u>, <u>4</u>,<br/>and <u>6</u>.</li> <li>Power on the<br/>printer.</li> <li>Release the buttons<br/>when the splash<br/>screen appears.</li> </ol>                                                                                   |
| Recovery<br>Mode       | 1 2 3<br>4 5 6<br>7 8 9<br>← 0 # | <ol> <li>Power off the<br/>printer.</li> <li>Press and hold <u>2</u>, <u>7</u>,<br/>and <u>8</u>.</li> <li>Power on the<br/>printer.</li> <li>Release the buttons<br/>when the splash<br/>screen appears.</li> </ol>                                                                                   |
| Safe Mode              | 1 2 3<br>4 5 6<br>7 8 9<br>+ 0 # | <ol> <li>Power off the printer.</li> <li>Press and hold <u>6</u> and <u>7</u>.</li> <li>Power on the printer.</li> <li>Release the buttons when the splash screen appears.</li> <li>***OR***</li> <li>Access the Configuration Menu.</li> <li>Go to Safe Mode Menu.</li> <li>Select ON/OFF.</li> </ol> |

|               | 4. POR the printer to take effect.                                                                                                    |
|---------------|----------------------------------------------------------------------------------------------------|
| Restore Point |                                                                                                    |
| Clear NVRAM   | <br><ol> <li>Power off the<br/>printer.</li> <li>Press and hold <u>6</u>, <u>7</u>,<br/>and <u>8</u>.</li> <li>Power on the<br/>printer.</li> <li>Release the buttons<br/>when the splash<br/>screen appears.</li> </ol> |

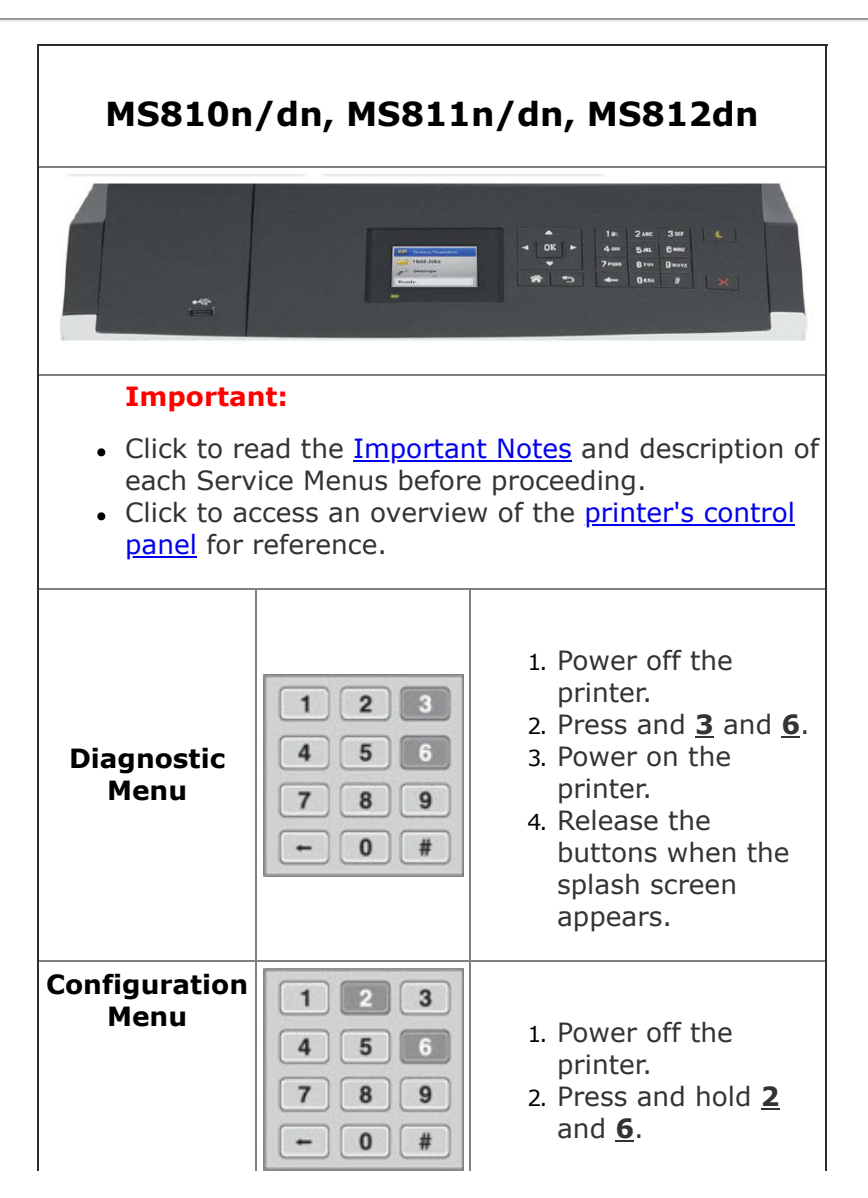

|                        |                                  | <ol> <li>Pwer on the<br/>printer.</li> <li>Release the<br/>buttons when the<br/>splash screen<br/>appears.</li> </ol>                                                                                                    |
|------------------------|----------------------------------|----------------------------------------------------------------------------------------------------|
| Network SE<br>Menu     | 123<br>456<br>789<br>~0#         | <ol> <li>In the Customer<br/>Menu, browse<br/>through<br/>Network/Ports &gt;<br/>Standard<br/>Network &gt; Std<br/>Net Setup menu.</li> <li>Once in the<br/>Standard Network<br/>Steup page, press<br/><u>6</u>, <u>7</u>, and <u>9</u> the<br/>same time.</li> <li>Release the<br/>buttons when the<br/>Network SE Menu<br/>appears.</li> </ol> |
| SE Menu                |                                  | From a browser,<br>add "/se" to the<br>device's IP<br>address.<br>Example:<br><u>http://10.13.3.2/se</u>                                                                                                    |
| Invalid<br>Engine Code | 1 2 3<br>4 5 6<br>7 8 9<br>← 0 # | <ol> <li>Power off the<br/>printer.</li> <li>Press and hold <u>3</u>,<br/><u>4</u>, and <u>6</u>.</li> <li>Power on the<br/>printer.</li> <li>Release the<br/>buttons when the<br/>splash screen<br/>appears.</li> </ol>                                                                                                    |
| Recovery<br>Mode       | 123<br>456<br>789<br>+0#         | <ol> <li>Power off the<br/>printer.</li> <li>Press and hold <u>2</u>,<br/><u>7</u>, and <u>8</u>.</li> <li>Power on the<br/>printer.</li> <li>Release the<br/>buttons when the<br/>splash screen<br/>appears.</li> </ol>                                                                                                    |
| Safe Mode              |                                  | 1. Power off the printer.                                                                                                    |

|               | 123<br>456<br>789<br>0# | <ol> <li>Press and hold <u>6</u><br/>and <u>7</u>.</li> <li>Power on the<br/>printer.</li> <li>Release the<br/>buttons when the<br/>splash screen<br/>appears.</li> <li>***OR***</li> </ol>                              |
|---------------|-------------------------|----------------------------------------------------------------------------------------------------|
|               |                         | <ol> <li>Access the<br/>Configuration<br/>Menu.</li> <li>Go to Safe Mode<br/>Menu.</li> <li>Select ON/OFF.</li> <li>POR the printer to<br/>take effect.</li> </ol>                                                       |
| Restore Point |                         | ······                                                                                                    |
| Clear NVRAM   |                         | <ol> <li>Power off the<br/>printer.</li> <li>Press and hold <u>6</u>,<br/><u>7</u>, and <u>8</u>.</li> <li>Power on the<br/>printer.</li> <li>Release the<br/>buttons when the<br/>splash screen<br/>appears.</li> </ol> |

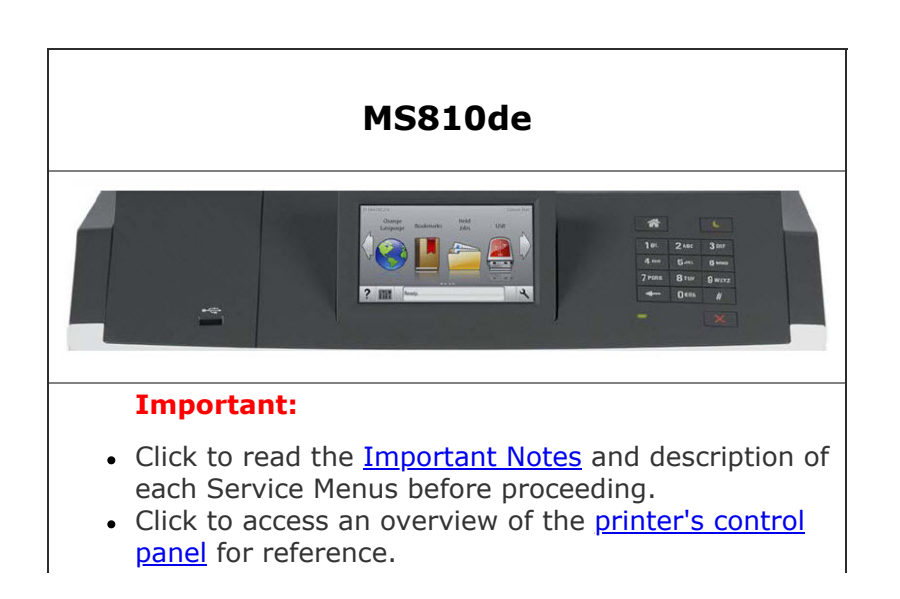

| Diagnostic<br>Menu     | 1 2 3<br>4 5 6<br>7 8 9<br>← 0 # | <ol> <li>Power off the<br/>printer.</li> <li>Press and hold <u>3</u><br/>and <u>6</u>.</li> <li>Power on the<br/>printer.</li> <li>Release the buttons<br/>when the splash<br/>screen appears.</li> </ol>                                                                                                    |
|------------------------|----------------------------------|----------------------------------------------------------------------------------------------------|
| Configuration<br>Menu  | 123<br>456<br>789<br>+0#         | <ol> <li>Power off the<br/>printer.</li> <li>Press and hold <u>2</u><br/>and <u>6</u>.</li> <li>Power on the<br/>printer.</li> <li>Release teh buttons<br/>when the splash<br/>screen appears.</li> </ol>                                                                                                    |
| Network SE<br>Menu     | 123<br>456<br>789<br>+0#         | <ol> <li>In the Customer<br/>Menu, browse<br/>through<br/>Network/Ports &gt;<br/>Standard Network<br/>&gt; Std Net Setup<br/>menu.</li> <li>Once in the<br/>Standard Netowrk<br/>Setup page, press<br/><u>6</u>, <u>7</u>, and <u>9</u> at the<br/>same time.</li> <li>Release the buttons<br/>when the Network<br/>SE Menu appears.</li> </ol> |
| SE Menu                |                                  | From a browser,<br>add "/se" to the<br>device's IP address.<br>Example:<br><u>http://10.13.3.2/se</u>                                                                                                    |
| Invalid<br>Engine Code | 1 2 3<br>4 5 6<br>7 8 9<br>← 0 # | <ol> <li>Power off the<br/>printer.</li> <li>Press and hold <u>3</u>, <u>4</u>,<br/>and <u>6</u>.</li> <li>Power on the<br/>printer.</li> <li>Release the buttons<br/>when the splash<br/>screen appears.</li> </ol>                                                                                                    |
| Recovery               |                                  |                                                                                                    |

| Mode          |                                  |                                                                                                    |
|---------------|----------------------------------|----------------------------------------------------------------------------------------------------|
|               |                                  |                                                                                                    |
| Safe Mode     | 123<br>456<br>789<br>- 0#        | <ol> <li>Power off the printer.</li> <li>Press and hold <u>6</u> and <u>7</u>.</li> <li>Power on the printer.</li> <li>Release the buttons when the splash screen appears.</li> <li>***OR***</li> <li>Access the Configuration Menu.</li> <li>Go to Safe Mode Menu.</li> <li>Select ON/OFF.</li> <li>POR the printer to take effect.</li> </ol> |
| Restore Point | 1 2 3<br>4 5 6<br>7 8 9<br>← 0 # | <ol> <li>Power off the<br/>printer.</li> <li>Press and hold <u>7</u><br/>and <u>8</u>.</li> <li>Power on the<br/>printer.</li> <li>Release the buttons<br/>when the splash<br/>screen appears.</li> </ol>                                                                                                    |
| Clear NVRAM   |                                  | <ol> <li>Power off the<br/>printer.</li> <li>Press and hold <u>6</u>, <u>7</u>,<br/>and <u>8</u>.</li> <li>Power on the<br/>printer.</li> <li>Release the buttons<br/>when the splash<br/>screen appears.</li> </ol>                                                                                                    |

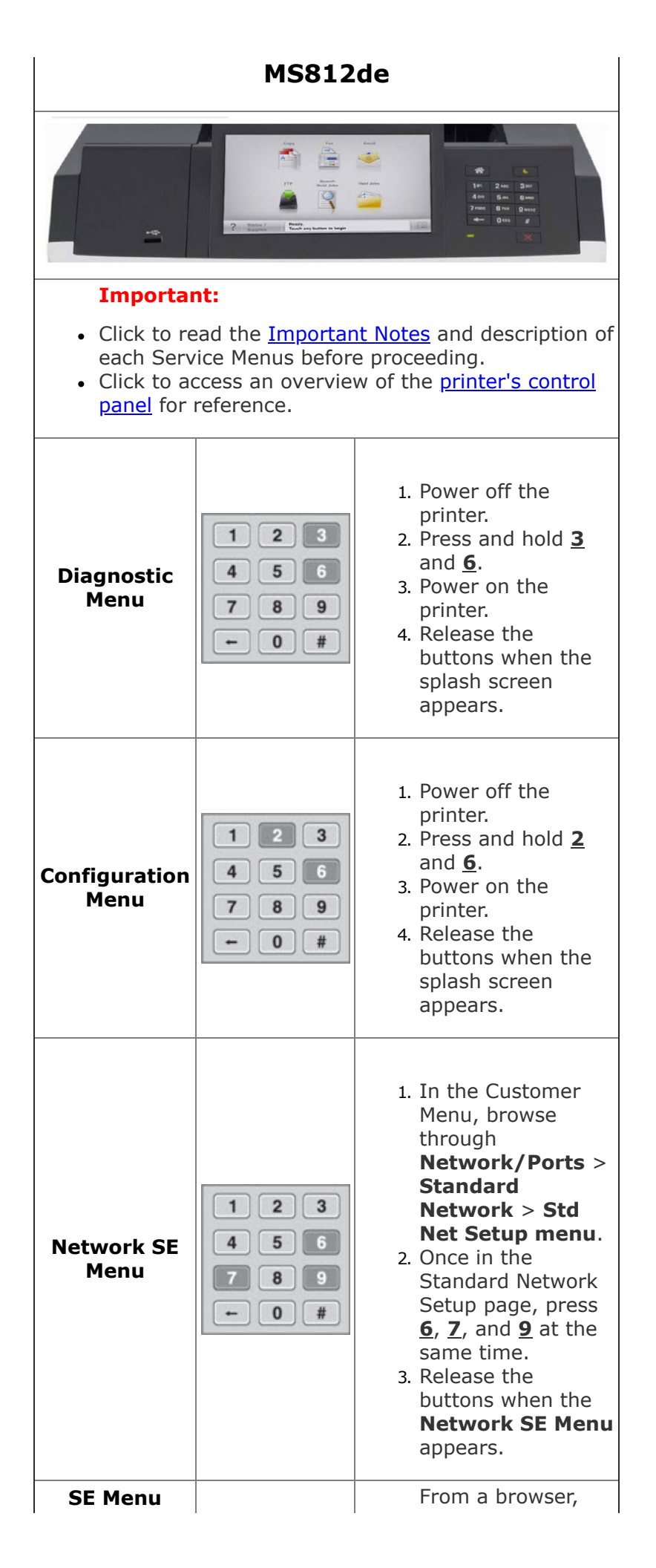

|                        |                                  | add "/se" to the<br>device's IP<br>address.<br>Example:<br><u>http://10.13.3.2/se</u>                                                                                                    |
|------------------------|----------------------------------|----------------------------------------------------------------------------------------------------|
| Invalid<br>Engine Code | 1 2 3<br>4 5 6<br>7 8 9<br>← 0 # | <ol> <li>Power off the<br/>printer.</li> <li>Press and hold <u>3</u>,<br/><u>4</u>, and <u>6</u>.</li> <li>Power on the<br/>printer.</li> <li>Release the<br/>buttons when the<br/>splash screen<br/>appears.</li> </ol>                                                                                                    |
| Recovery<br>Mode       |                                  |                                                                                                    |
| Safe Mode              | 1 2 3<br>4 5 6<br>7 8 9<br>← 0 # | <ol> <li>Power off the printer.</li> <li>Press and hold <u>6</u> and <u>7</u>.</li> <li>Power on the printer.</li> <li>Release the buttons when the splash screen appears.</li> <li>***OR***</li> <li>Access the Configuration Menu.</li> <li>Go to Safe Mode Menu.</li> <li>Select ON/OFF.</li> <li>POR the printer to take effect.</li> </ol> |
| Restore Point          | 1 2 3<br>4 5 6<br>7 8 9<br>← 0 # | <ol> <li>Power off the<br/>printer.</li> <li>Press and hold <u>7</u><br/>and <u>8</u>.</li> <li>Power on the<br/>printer.</li> <li>Release the<br/>buttons when the<br/>splash screen<br/>appears.</li> </ol>                                                                                                    |

|             | 1                                                                                                    |
|-------------|----------------------------------------------------------------------------------------------------|
| Clear NVRAM | <br><ol> <li>Power off the<br/>printer.</li> <li>Press and hold <u>6</u>,<br/><u>7</u>, and <u>8</u>.</li> <li>Power on the<br/>printer.</li> <li>Release the<br/>buttons when the<br/>splash screen<br/>appears.</li> </ol> |

| MS823                                                                                                    |                                                                                                    |  |
|----------------------------------------------------------------------------------------------------|----------------------------------------------------------------------------------------------------|--|
| M51234                                                                                                    | $ \begin{array}{c ccccccccccccccccccccccccccccccccccc$                                                                                                    |  |
| Important                                                                                                    | :                                                                                                    |  |
| <ul> <li>Click to read the <u>Important Notes</u> and description of each Service Menus before proceeding.</li> <li>Click to access an overview on the <u>printer's</u> <u>control panel</u> for reference.</li> </ul> |                                                                                                    |  |
| Diagnostic<br>Menu                                                                                                    | <ol> <li>Power off the printer.</li> <li>Press and hold <u>3</u> and <u>6</u>.</li> <li>Power on the printer.</li> <li>Release the buttons when all the icons flash.</li> </ol>                   |  |
|                                                                                                    | ***OR***                                                                                                    |  |
|                                                                                                    | Press <b>**36</b> on the printer's control panel.                                                                                                    |  |
| Configuration<br>Menu                                                                                                    | <ol> <li>Power off the printer.</li> <li>Press and hold <u>2</u> and <u>6</u>.</li> <li>Power on the printer.</li> <li>Release the buttons when all the icons flash.</li> <li>***OR***</li> </ol> |  |

|                        | <ol> <li>Press Settings on the<br/>printer's control panel.</li> <li>Select Device.</li> <li>Select Maintenance.</li> <li>Select Configuration Menu.<br/>***OR***</li> <li>From a browser, access<br/>printer's AP address or EWS.<br/>Example: <u>http://10.13.3.2/</u></li> <li>Select Settings &gt; Device &gt;<br/>Maintenance &gt;<br/>Configuration Menu</li> </ol> |
|------------------------|----------------------------------------------------------------------------------------------------|
| Network SE<br>Menu     | Press <b>**411</b> on the printer's control panel.                                                                                                    |
| SE Menu                | From a browser, add "/se" to the device's IP address.<br>Example: <u>http://10.13.3.2/se</u>                                                                                                    |
| Invalid Engine<br>Code | <ol> <li>Power off the printer.</li> <li>Press and hold <u>3</u>, <u>4</u>, and <u>6</u>.</li> <li>Power on the printer.</li> <li>Release the buttons when all the icons splash.</li> </ol>                                                                                                    |
| Recovery Mode          | <ol> <li>Power off the printer.</li> <li>Press and hold <u>2</u>, <u>7</u>, and <u>8</u>.</li> <li>Power on the printer.</li> <li>Release the buttons when all the icons flash.</li> </ol>                                                                                                    |
| Safe Mode              | <ol> <li>Power off the printer.</li> <li>Press and hold <u>6</u> and <u>7</u>.</li> <li>Power on the printer.</li> <li>Release the buttons when the splash screen appears.</li> <li>***OR***</li> <li>Access the Configuration Menu.</li> <li>Select Device Operations.</li> <li>Go to Safe Mode Menu.</li> <li>POR the printer to take effect.</li> </ol>                |
| Restore Point          |                                                                                                    |

| Clear NVRAM | <ol> <li>Power off the printer.</li> <li>Press and hold <u>6</u>, <u>7</u>, and <u>8</u>.</li> <li>Power on the printer.</li> <li>Release the buttons when the splash screen appears.</li> </ol> |
|-------------|----------------------------------------------------------------------------------------------------|

| MS826                                                                                                    |                                                                                                    |  |
|----------------------------------------------------------------------------------------------------|----------------------------------------------------------------------------------------------------|--|
| MS1234                                                                                                    | 1     2 ··· 3 ··· (·)       4 ··· 5 ··· 5 ··· 6 ···       7 ··· 8 ··· 9 ···       * 0                                                                                                    |  |
| Important                                                                                                    | :                                                                                                    |  |
| <ul> <li>Click to read the <u>Important Notes</u> and description of each Service Menus before proceeding.</li> <li>Click to access an overview of the <u>printer's control panel</u> for reference.</li> </ul> |                                                                                                    |  |
| Diagnostic<br>Menu                                                                                                    | <ol> <li>Power off the printer.</li> <li>Press and hold <u>3</u> and <u>6</u>.</li> <li>Power on the printer.</li> <li>Release the buttons when all the icons flash.</li> <li>***OR***</li> <li>Press <b>**36</b> on the printer's control panel.</li> </ol> |  |
| Configuration<br>Menu                                                                                                    | <ol> <li>Power off the printer.</li> <li>Press and hold <u>2</u> and <u>6</u>.</li> <li>Power on the printer.</li> <li>Release the buttons when all the icons flash.</li> <li>***OR***</li> </ol>                                                            |  |

|                        | <ol> <li>Press Settings on the<br/>printer's control panel.</li> <li>Select Device.</li> <li>Select Maintenance.</li> <li>Select Configuration Menu.</li> <li>***OR***</li> <li>From a browser, access<br/>printer's IP address or EWS.<br/>Example: <u>http://10.13.3.2/</u></li> <li>Select Settings &gt; Device &gt;<br/>Maintenance &gt;<br/>Configuration Menu.</li> </ol>    |
|------------------------|----------------------------------------------------------------------------------------------------|
| Network SE<br>Menu     | Press <b>**411</b> on the printer's control panel.                                                                                                    |
| SE Menu                | From a browser, add "/se" to<br>the device's IP address.<br>Example: <u>http://10.13.3.2/se</u>                                                                                                    |
| Invalid Engine<br>Code | <ol> <li>Power off the printer.</li> <li>Press and hold <u>3</u>, <u>4</u>, and <u>6</u>.</li> <li>Power on the printer.</li> <li>Release the buttons when all the icons flash.</li> </ol>                                                                                                    |
| Recovery Mode          | <ol> <li>Power off the printer.</li> <li>Press and hold <u>2</u>, <u>7</u>, and <u>8</u>.</li> <li>Power on the printer.</li> <li>Release the buttons when all the icons flash.</li> </ol>                                                                                                    |
| Safe Mode              | <ol> <li>Power off the printer.</li> <li>Press and hold <u>6</u> and <u>7</u>.</li> <li>Power on the printer.</li> <li>Release the buttons when the splash screen appears.</li> <li>***OR***</li> <li>Access the Configuration Menu.</li> <li>Select Device Operations.</li> <li>Go to Safe Mode Menu.</li> <li>Select ON/OFF.</li> <li>POR the printer to take effect.</li> </ol> |
| Restore Point          |                                                                                                    |

| Clear NVRAM | <ol> <li>Power off the printer.</li> <li>Press and hold <u>6</u>, <u>7</u>, and <u>8</u>.</li> <li>Power on the printer.</li> <li>Release the buttons when the splash screen appears.</li> </ol> |
|-------------|----------------------------------------------------------------------------------------------------|

|                       | C3326                                                                                                    |
|-----------------------|----------------------------------------------------------------------------------------------------|
|                       | <ul> <li>Important:</li> <li>Click to read the Important<br/>Notes and description of each<br/>Service Menus before<br/>proceeding.</li> <li>Click to access an overview of<br/>the printer's control panel for<br/>reference.</li> </ul>                                                                                       |
| Diagnostic<br>Menu    | <ol> <li>Press Back.</li> <li>Press Right.</li> <li>Press Back.</li> <li>Press Right.</li> <li>Click here to see an illustration.</li> <li>***OR***</li> <li>Power off the printer.</li> <li>Press and hold Left and OK.</li> <li>Power on the printer.</li> <li>Release the buttons when the splash screen appears.</li> </ol> |
| Configuration<br>Menu | <ol> <li>Power off the printer.</li> <li>Press and hold <b>OK</b> and <b>Right</b>.</li> <li>Power on the printer.</li> <li>Release the buttons when the splash screen appears.</li> <li>***OR***</li> </ol>                                                                                                    |

|                        | <ol> <li>Press Settings on the<br/>printer's control panel.</li> <li>Select Device.</li> <li>Select Maintenance.</li> <li>Select Configuration Menu.</li> </ol>                                                                                                    |
|------------------------|----------------------------------------------------------------------------------------------------|
| Network SE<br>Menu     | 1. Press <b>Back</b> .<br>2. Press <b>Left</b> .<br>3. Press <b>Back</b> .<br>4. Press <b>Left</b> .                                                                                                    |
| SE Menu                | From a browser, add "/se" to<br>the device's IP address.<br>Example: <u>http://10.13.3.2/se</u><br>***OR***<br>1. Press <b>Back</b> .<br>2. Press <b>Left</b> .<br>3. Press <b>Back</b> .<br>4. Press <b>Left</b> .                                                                                                    |
| Invalid Engine<br>Code | <ol> <li>Power off the printer.</li> <li>Pull out the paper tray.</li> <li>Power on the printer.</li> <li>Insert the paper tray when the splash screen appears.</li> <li>Press the Arrow key on the panel until ENGINE_FLASH appears.</li> <li>Select ENGINE_FLASH.</li> <li>Press Boot.         ***OR***     </li> <li>For devices that are running FW7.4 or higher, POR while pressing Left + Cancel.</li> </ol> |
| Recovery Mode          | <ol> <li>Power off the printer.</li> <li>Press and hold <b>OK</b> and <b>Back</b>.</li> <li>Power on the printer.</li> <li>Release the buttons when the splash screen appears.</li> </ol>                                                                                                    |
| Safe Mode              | <ol> <li>Power off the printer.</li> <li>Press and hold <b>Cancel</b> and <b>Back</b>.</li> <li>Power on the printer.</li> <li>Release the buttons when the splash screen appears.</li> </ol>                                                                                                    |
| Restore Point          |                                                                                                    |
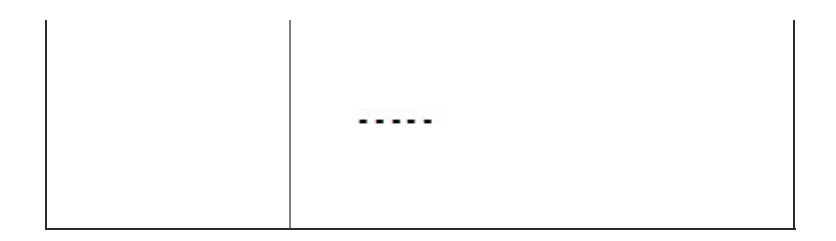

| CS310                                                                                                    |                                                                                                    |  |
|----------------------------------------------------------------------------------------------------|----------------------------------------------------------------------------------------------------|--|
|                                                                                                    |                                                                                                    |  |
| <ul> <li>Important:</li> <li>Click to read the Important Notes and description of each Service Menus before proceeding.</li> <li>Click to access an overview of the printer's control panel for reference.</li> </ul> |                                                                                                    |  |
| Diagnostic<br>Menu                                                                                                    | <ol> <li>Power off the printer.</li> <li>Press and hold Left and OK.</li> <li>Power on the printer.</li> <li>Release the buttons when the splash screen appears.</li> </ol>                                                                                                    |  |
| Configuration<br>Menu                                                                                                    | <ol> <li>Power off the printer.</li> <li>Press and hold <b>OK</b> and <b>Right</b>.</li> <li>Power on the printer.</li> <li>Release the buttons when the splash screen appears.</li> </ol>                                                                                                    |  |
| Network SE<br>Menu                                                                                                    | <ol> <li>In the Customer Menu, browse<br/>through Network/Ports &gt;<br/>Standard Network &gt; Std<br/>Net Setup menu.</li> <li>Once in the Standard Network<br/>Setup page, press Left and<br/>Right at the same time.</li> <li>Release teh buttons when the<br/>Network SE Menu appears.</li> </ol> |  |

| SE Menu                | From a browser, add "/se" to the device's IP address.                                                                                                    |  |
|------------------------|----------------------------------------------------------------------------------------------------|--|
|                        | Example: <u>http://10.13.3.2/se</u>                                                                                                    |  |
| Invalid Engine<br>Code | <ol> <li>Power off the printer.</li> <li>Press and hold Left and Back.</li> <li>Power on the printer.</li> <li>Release the buttons when the splash screen appears.</li> </ol>                                                                                                    |  |
| Recovery Mode          | <ol> <li>Power off the printer.</li> <li>Press and hold <b>OK</b> and <b>Back</b>.</li> <li>Power on the printer.</li> <li>Release the buttons when the splash screen appears.</li> </ol>                                                                                                    |  |
| Safe Mode              | <ol> <li>Power off the printer.</li> <li>Press and hold Cancel and Back.</li> <li>Power on the printer.</li> <li>Release teh buttons when the splash screen appears.         <pre>***OR***</pre> </li> <li>Access the Configuration         Menu.         Go to Safe Mode Menu.         Select ON/OFF.         POR the printer to take effect.     </li> </ol> |  |
| Restore Point          |                                                                                                    |  |
| Clear NVRAM            | <ol> <li>Power off the printer.</li> <li>Press and hold Left, Right,<br/>and Cancel.</li> <li>Power on the printer.</li> <li>Release the buttons when the<br/>splash screen appears.</li> </ol>                                                                                                    |  |

CS321

| С ОК )<br>(ОК)<br>()<br>()<br>()<br>()<br>()<br>()<br>()<br>()<br>()<br>(       |                                                                                                    |  |
|---------------------------------------------------------------------------------|----------------------------------------------------------------------------------------------------|--|
| <ul> <li>Click to readerse</li> <li>description</li> <li>proceeding.</li> </ul> | d the <u>Important Notes</u> and<br>of each Service Menus before                                                                                                    |  |
| Diagnostic<br>Menu                                                              | <ol> <li>Power off the printer.</li> <li>Press and hold Left and OK.</li> <li>Power on the printer.</li> <li>Release the buttons when<br/>splash screen appears.</li> </ol>                     |  |
| Configuration<br>Menu                                                           | <ol> <li>Power off the printer.</li> <li>Press and hold <b>OK</b> and <b>Right</b>.</li> <li>Power on the printer.</li> <li>Release the buttons when the splash screen appears.</li> </ol>      |  |
| Network SE<br>Menu                                                              | 1. Press <b>Back</b> .<br>2. Press <b>Left</b> .<br>3. Press <b>Back</b> .<br>4. Press <b>Left</b> .                                                                                            |  |
| SE Menu                                                                         | From a browser, add "/se" to<br>the device's IP address.<br>Example: <u>http://10.13.3.2/se</u>                                                                                                 |  |
| Invalid Engine<br>Code                                                          | <ol> <li>Power off the printer.</li> <li>Press and hold <b>Settings</b> and <b>Left</b>.</li> <li>Power on the printer.</li> <li>Release the buttons when the splash screen appears.</li> </ol> |  |
| Recovery Mode                                                                   | <ol> <li>Power off the printer.</li> <li>Press and hold <b>OK</b> and <b>Back</b>.</li> <li>Power on the printer.</li> <li>Release the buttons when the splash screen appears.</li> </ol>       |  |
| Safe Mode                                                                       | 1. Power off the printer.                                                                                                    |  |

|               | <ol> <li>Press and hold <b>Cancel</b> and <b>Back</b>.</li> <li>Power on the printer.</li> <li>Release the buttons when the splash screen appears.</li> <li>***OR***</li> </ol>                                                                                                    |
|---------------|----------------------------------------------------------------------------------------------------|
|               | <ol> <li>Power off the printer.</li> <li>Press and hold <b>OK</b> and <b>Right</b>.</li> <li>Power on the printer.</li> <li>Select <b>Configuration Menu</b>.</li> <li>Select <b>Device Operations</b>.</li> <li>Go to <b>Safe Mode Menu</b>.</li> <li>Select ON/OFF.</li> <li>POR the printer to take effect.</li> </ol> |
| Restore Point |                                                                                                    |
| Clear NVRAM   | <ol> <li>Power off the printer.</li> <li>Press and hold <b>Stop</b>, <b>Back</b>,<br/>and <b>Right</b>.</li> <li>Power on the printer.</li> <li>Release the buttons when the<br/>splash screen appears.</li> </ol>                                                                                                    |

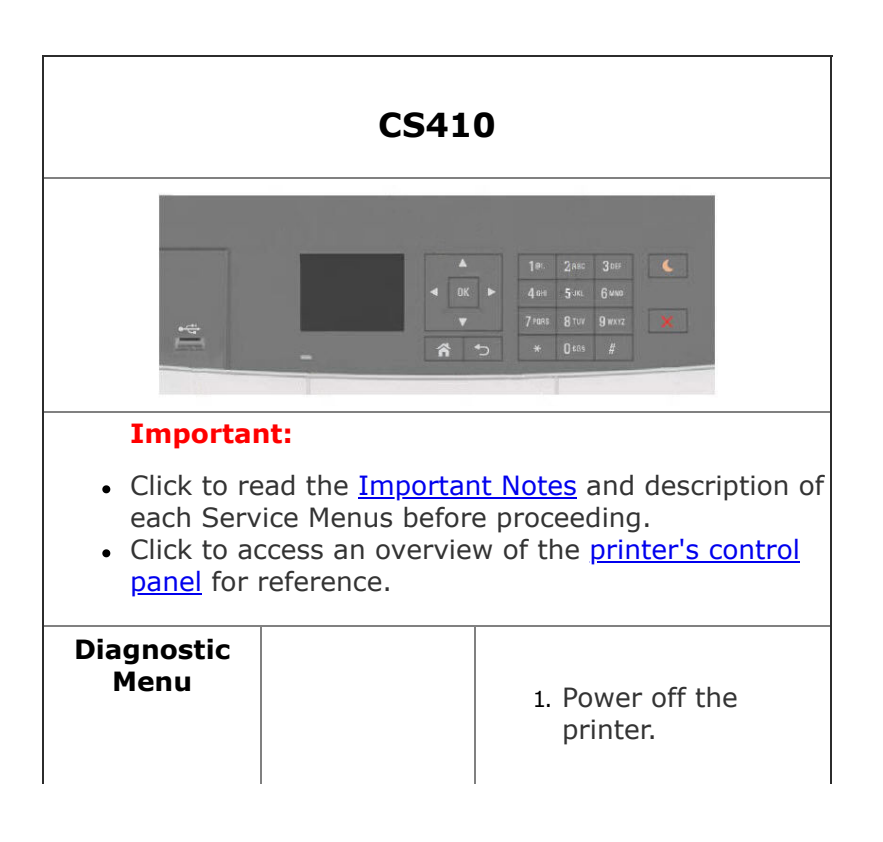

|                        | 123<br>456<br>789<br>+0# | <ol> <li>Press and hold <u>3</u><br/>and <u>6</u>.</li> <li>Power on the<br/>printer.</li> <li>Release the<br/>buttons when the<br/>splash screen<br/>appears.</li> </ol>                                                                                                    |
|------------------------|--------------------------|----------------------------------------------------------------------------------------------------|
| Configuration<br>Menu  | 123<br>456<br>789<br>+0# | <ol> <li>Power off the<br/>printer.</li> <li>Press and hold <u>2</u><br/>and <u>6</u>.</li> <li>Power on the<br/>printer.</li> <li>Release the<br/>buttons when the<br/>splash screen<br/>appears.</li> </ol>                                                                                                    |
| Network SE<br>Menu     | 123<br>456<br>789<br>+0# | <ol> <li>In the Customer<br/>Menu, browse<br/>through<br/>Network/Ports &gt;<br/>Standard<br/>Network &gt; Std<br/>Net Setup menu.</li> <li>Once in the<br/>Standard Network<br/>Setup page, press<br/>6, 7, and 9 at the<br/>same time.</li> <li>Release the<br/>buttons when the<br/>Network SE Menu<br/>appears.</li> </ol> |
| SE Menu                |                          | From a browser,<br>add "/se" to the<br>device's IP<br>address.<br>Example:<br><u>http://10.13.3.2/se</u>                                                                                                    |
| Invalid<br>Engine Code | 123<br>456<br>789<br>0#  | <ol> <li>Power off the<br/>printer.</li> <li>Press and hold <u>3</u>,<br/><u>4</u>, and <u>6</u>.</li> <li>Power on the<br/>printer.</li> <li>Release the<br/>buttons when the<br/>splash screen<br/>appears.</li> </ol>                                                                                                    |
| Recovery               |                          |                                                                                                    |

| Mode          | 1 2 3<br>4 5 6<br>7 8 9<br>- 0 # | <ol> <li>Power off the<br/>printer.</li> <li>Press and hold <u>2</u>,<br/><u>7</u>, and <u>8</u>.</li> <li>Power on the<br/>printer.</li> <li>Release the<br/>buttons when the<br/>splash screen<br/>appears.</li> </ol>                                                                                                    |
|---------------|----------------------------------|----------------------------------------------------------------------------------------------------|
| Safe Mode     | 123<br>456<br>789<br>0#          | <ol> <li>Power off the printer.</li> <li>Press and hold <u>6</u> and <u>7</u>.</li> <li>Power on the printer.</li> <li>Release the buttons when the splash screen appears.</li> <li>***OR***</li> <li>Access the Configuration Menu.</li> <li>Go to Safe Mode Menu.</li> <li>Select ON/OFF.</li> <li>POR the printer to take effect.</li> </ol> |
| Restore Point |                                  |                                                                                                    |
| Clear NVRAM   |                                  | <ol> <li>Power off the<br/>printer.</li> <li>Press and hold <u>6</u>,<br/><u>7</u>, and <u>8</u>.</li> <li>Power on the<br/>printer.</li> <li>Release the<br/>buttons when the<br/>splash screen<br/>appears.</li> </ol>                                                                                                    |

|                       | CS43x                                                                                                    |  |
|-----------------------|----------------------------------------------------------------------------------------------------|--|
|                       | <ul> <li>Important:</li> <li>Click to read the Important<br/>Notes and description of each<br/>Service Menus before<br/>proceeding.</li> <li>Click to access an overview of<br/>the printer's control panel for<br/>reference.</li> </ul>                                                                                                    |  |
| Diagnostic<br>Menu    | <ol> <li>Power off the printer.</li> <li>Pull out the paper tray.</li> <li>Power on the printer.</li> <li>Insert the paper tray when the splash screen appears.</li> <li>Press the Arrow key on the panel until <b>DIAGNOSTIC</b><br/><b>MODE</b> appears.</li> <li>Select <b>DIAGNOSTIC_MODE</b>.</li> <li>Press <b>Boot</b>.</li> <li>Click <u>here</u> to see an illustration.</li> </ol>                                                                                                    |  |
| Configuration<br>Menu | <ol> <li>Go to Settings.</li> <li>Select Device.</li> <li>Select Maintenance.</li> <li>Select Configuration Menu.         <ul> <li>***OR***</li> </ul> </li> <li>Power off the printer.</li> <li>Pull out the paper tray.</li> <li>Power on the printer.</li> <li>Insert the paper tray when the splash screen appears.</li> <li>Press the Arrow key on the panel until CONFIGURATION MODE.</li> <li>Select         <ul> <li>CONFIGURATION_MODE.</li> <li>Press Boot.</li> <li>Click here to see an illustration.</li> </ul> </li> </ol> |  |
| Network SE<br>Menu    | <ol> <li>Press Back.</li> <li>Press Back again.</li> <li>Press Home.</li> <li>Press Home again.</li> <li>Choose Network SE Menu.</li> </ol>                                                                                                    |  |
| SE Menu               | From a browser, add "/se" to the device's IP address.                                                                                                    |  |

|                        | Example: <u>http://10.13.3.2/se</u>                                                                                                    |
|------------------------|----------------------------------------------------------------------------------------------------|
|                        | ***OR***                                                                                                    |
|                        | <ol> <li>Press Back.</li> <li>Press Back again.</li> <li>Press Home.</li> <li>Press Home again.</li> <li>Choose General SE Menu.</li> </ol>                                                                                                    |
|                        | Click <u>here</u> to see an illustration.                                                                                                    |
| Invalid<br>Engine Code | <ol> <li>Power off the printer.</li> <li>Pull out the paper tray.</li> <li>Power on the printer.</li> <li>Insert the paper tray when the<br/>splash screen appears.</li> <li>Press the Arrow key on the<br/>panel until ENGINE_FLASH<br/>appears.</li> <li>Select ENGINE_FLASH.</li> <li>Press Boot.</li> </ol>                            |
| Recovery<br>Mode       | <ol> <li>Power off the printer.</li> <li>Pull out the paper tray.</li> <li>Power on the printer.</li> <li>Insert the paper tray when the<br/>splash screen appears.</li> <li>Press the Arrow key on the<br/>panel until <b>RECOVERY</b><br/>appears.</li> <li>Select <b>Recovery</b>.</li> <li>Press <b>Boot</b>.</li> </ol>               |
| Safe Mode              | <ol> <li>Power off the printer.</li> <li>Pull out the paper tray.</li> <li>Power on the printer.</li> <li>Insert the paper tray when the<br/>splash screen appears.</li> <li>Press the Arrow key on the<br/>panel until<br/><b>TOGGLE_SAFEMODE</b> appears.</li> <li>Select <b>TOGGLE_SAFEMODE</b>.</li> <li>Press <b>Boot</b>.</li> </ol> |
| Restore Point          |                                                                                                    |
| Clear NVRAM            | 1. Power off the printer.<br>2. Pull out the paper tray.<br>3. Power on the printer.                                                                                                    |

4. Insert the paper tray when the splash screen appears.
5. Press the **Arrow** key on the panel until **CLEAR\_NVRAM** appears.
6. Select **CLEAR\_NVRAM**.
7. Press **Boot**.

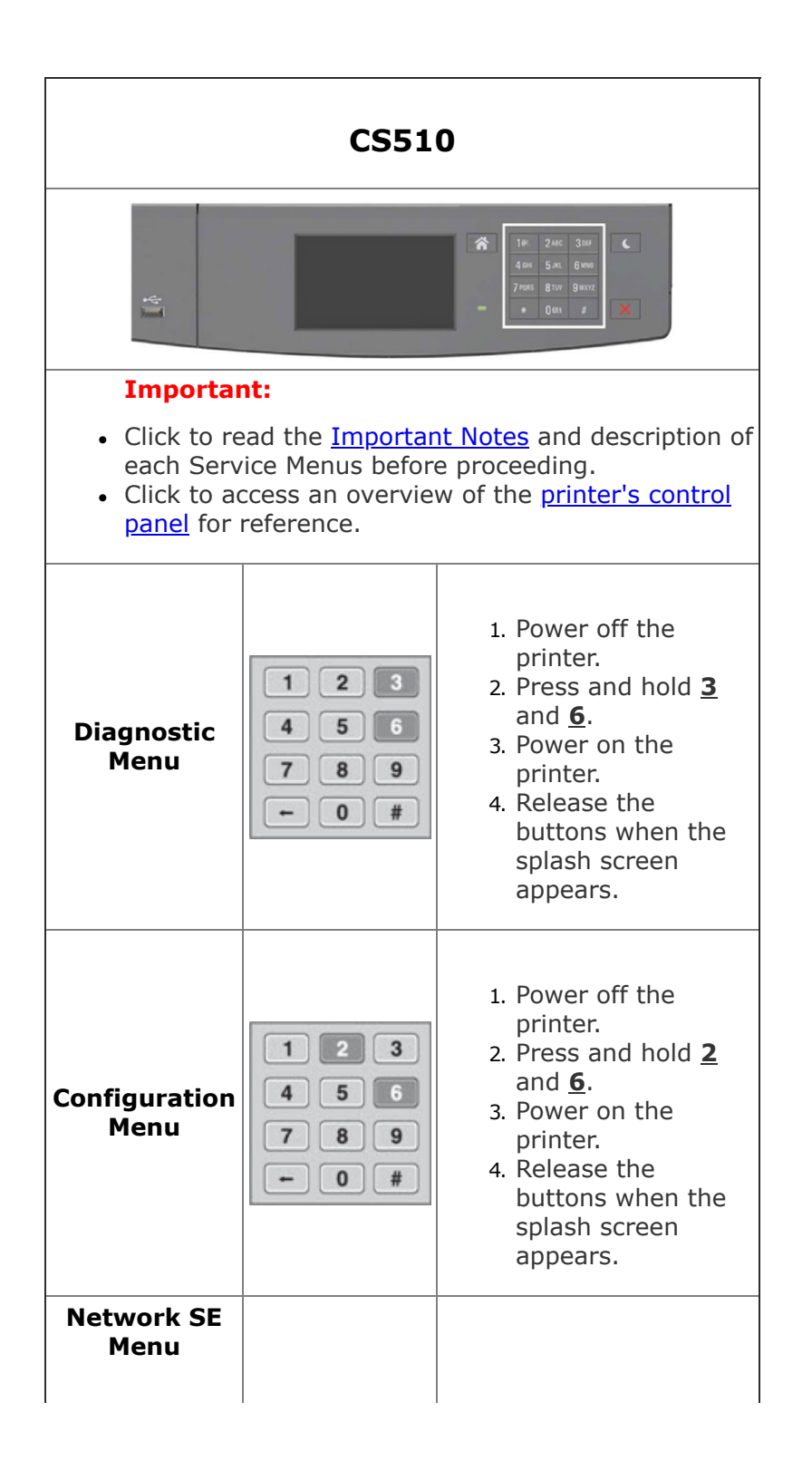

|                        | 1 2 3<br>4 5 6<br>7 8 9<br>+ 0 # | <ol> <li>In the Customer<br/>Menu, browse<br/>through<br/>Network/Ports &gt;<br/>Standard<br/>Network &gt; Std<br/>Net Setup menu.</li> <li>Once in the<br/>Standard Networks<br/>Setup page, press<br/><u>6</u>, <u>7</u>, and <u>9</u> at the<br/>same time.</li> <li>Release the<br/>buttons when the<br/>Network SE Menu<br/>appears.</li> </ol> |
|------------------------|----------------------------------|----------------------------------------------------------------------------------------------------|
| SE Menu                |                                  | From a browser,<br>add "/se" to the<br>device's IP<br>address.<br>Example:<br><u>http://10.13.3.2/se</u>                                                                                                    |
| Invalid<br>Engine Code | 1 2 3<br>4 5 6<br>7 8 9<br>← 0 # | <ol> <li>Power off the<br/>printer.</li> <li>Press and hold <u>3</u>,<br/><u>4</u>, and <u>6</u>.</li> <li>Power on the<br/>printer.</li> <li>Release the<br/>buttons when the<br/>splash screen<br/>appears.</li> </ol>                                                                                                    |
| Recovery<br>Mode       |                                  |                                                                                                    |
| Safe Mode              | 123<br>456<br>789<br>0#          | <ol> <li>Power off the printer.</li> <li>Press and hold <u>6</u> and <u>7</u>.</li> <li>Power on the printer.</li> <li>Release the buttons when the splash screen appears.</li> <li>***OR***</li> <li>Access the Configuration Menu.</li> </ol>                                                                                                    |

|               |                                  | <ol> <li>2. Go to Safe Mode<br/>Menu.</li> <li>3. Select ON/OFF.</li> <li>4. POR the printer to<br/>take effect.</li> </ol>                                                                                              |
|---------------|----------------------------------|----------------------------------------------------------------------------------------------------|
| Restore Point | 1 2 3<br>4 5 6<br>7 8 9<br>← 0 # | <ol> <li>Power off the<br/>printer.</li> <li>Press and hold <u>7</u><br/>and <u>8</u>.</li> <li>Power on the<br/>printer.</li> <li>Release the<br/>buttons when the<br/>splash screen<br/>appears.</li> </ol>            |
| Clear NVRAM   |                                  | <ol> <li>Power off the<br/>printer.</li> <li>Press and hold <u>6</u>,<br/><u>7</u>, and <u>8</u>.</li> <li>Power on the<br/>printer.</li> <li>Release the<br/>buttons when the<br/>splash screen<br/>appears.</li> </ol> |

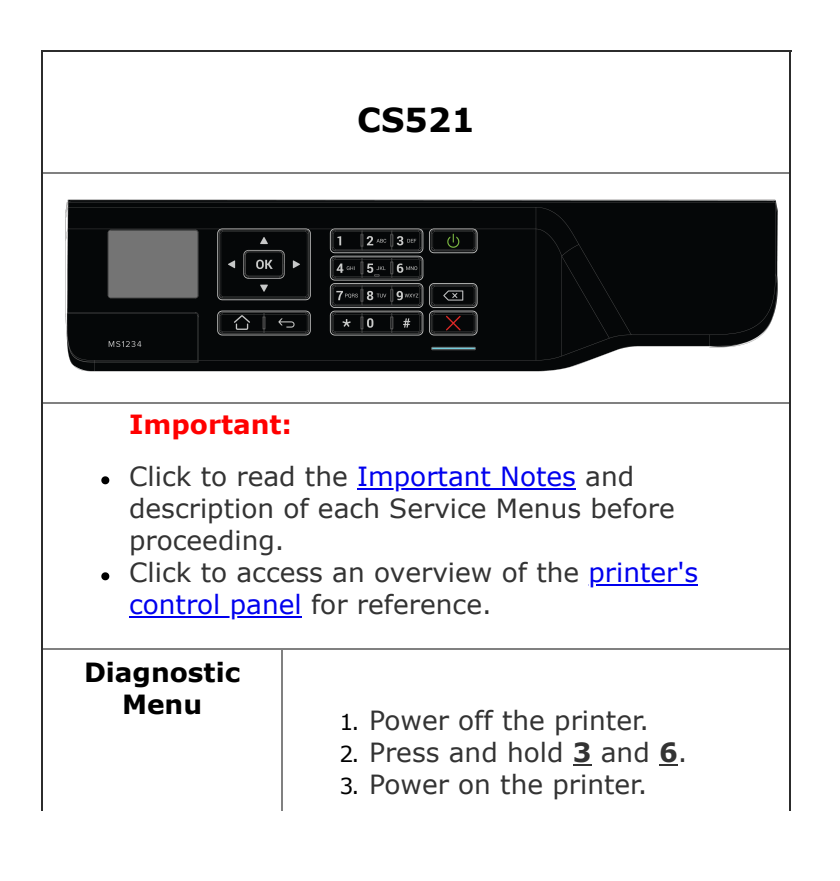

|                        | 4. Release the buttons when the splash screen appears.                                                                                                    |  |
|------------------------|----------------------------------------------------------------------------------------------------|--|
| Configuration<br>Menu  | <ol> <li>Power off the printer.</li> <li>Press and hold <u>2</u> and <u>6</u>.</li> <li>Power on the printer.</li> <li>Release the buttons when the splash screen appears.</li> </ol>                   |  |
| Network SE<br>Menu     | Press <b>**411</b> on the printer's control panel.                                                                                                    |  |
| SE Menu                | From a browser, add "/se" to<br>the device's IP address.<br>Example: <u>http://10.13.3.2/se</u>                                                                                                    |  |
| Invalid Engine<br>Code | <ol> <li>Power off the printer.</li> <li>Press and hold <u>3</u>, <u>4</u>, and <u>6</u>.</li> <li>Power on the printer.</li> <li>Release the buttons when the splash screen appears.</li> </ol>        |  |
| Recovery Mode          | <ol> <li>Power off the printer.</li> <li>Press and hold <u>2</u>, <u>7</u>, and <u>8</u>.</li> <li>Power on the printer.</li> <li>Release the buttons when the splash screen appears.</li> </ol>        |  |
| Safe Mode              | <ol> <li>Power off the printer.</li> <li>Press and hold <u>6</u> and <u>7</u>.</li> <li>Power on the printer.</li> <li>Release the buttons when the splash screen appears.</li> <li>***OR***</li> </ol> |  |
|                        | <ol> <li>Access the Configuration<br/>Menu.</li> <li>Select Device Operations.</li> <li>Go to Safe Mode Menu.</li> <li>Select ON/OFF.</li> <li>POR the printer to take effect.</li> </ol>               |  |
| Restore Point          |                                                                                                    |  |
| Clear NVRAM            |                                                                                                    |  |

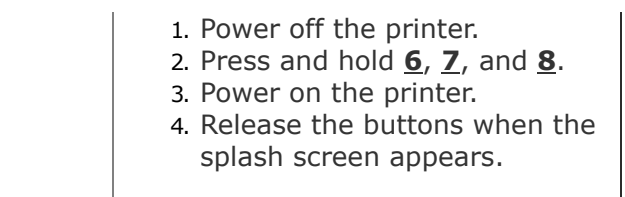

| CS622                                                                                      |                                                                                                    |  |
|--------------------------------------------------------------------------------------------|----------------------------------------------------------------------------------------------------|--|
| M\$1234                                                                                    | $ \begin{array}{c c} \hline \hline \hline \hline \hline \hline \hline \hline 2 & \hline 2 & \hline 3 & \hline 0 \\ \hline \hline \hline \hline \hline \hline \hline \hline \hline 2 & \hline 5 & \hline 6 & \hline 0 \\ \hline \hline \hline \hline \hline \hline \hline \hline \hline \hline \hline \hline \hline \hline \hline \hline \hline \hline \hline$ |  |
| Important                                                                                  | :                                                                                                    |  |
| <ul> <li>Click to rea description proceeding.</li> <li>Click to acc control pan</li> </ul> | d the <u>Important Notes</u> and<br>of each Service Menus before<br>ess an overview of the <u>printer's</u><br><u>el</u> for reference.                                                                                                    |  |
| Diagnostic<br>Menu                                                                         | <ol> <li>Power off the printer.</li> <li>Press and hold <u>3</u> and <u>6</u>.</li> <li>Power on the printer.</li> <li>Release the buttons when the splash screen appears.</li> </ol>                                                                                                    |  |
| Configuration<br>Menu                                                                      | <ol> <li>Power off the printer.</li> <li>Press and hold <u>2</u> and <u>6</u>.</li> <li>Power on the printer.</li> <li>Release the buttons when the splash screen appears.</li> </ol>                                                                                                    |  |
| Network SE<br>Menu                                                                         | Press <b>**411</b> on the printer's control panel.                                                                                                    |  |
| SE Menu                                                                                    | From a browser, add "/se" to the device's IP address.<br>Example: <u>http://10.13.3.2/se</u>                                                                                                    |  |
| Invalid Engine<br>Code                                                                     | 1. Power off the printer.                                                                                                    |  |

|               | <ol> <li>Press and hold <u>3</u>, <u>4</u>, and <u>6</u>.</li> <li>Power on the printer.</li> <li>Release the buttons when the splash screen appears.</li> </ol>                                                                                                    |  |
|---------------|----------------------------------------------------------------------------------------------------|--|
| Recovery Mode | <ol> <li>Power off the printer.</li> <li>Press and hold <u>2</u>, <u>7</u>, and <u>8</u>.</li> <li>Power on the printer.</li> <li>Release the buttons when the splash screen appears.</li> </ol>                                                                                                    |  |
| Safe Mode     | <ol> <li>Power off the printer.</li> <li>Press and hold <b>Cancel</b> and <b>Back</b>.</li> <li>Power on the printer.</li> <li>Release the buttons when the splash screen appears.</li> <li>***OR***</li> <li>Access the <b>Configuration Menu</b>.</li> <li>Select <b>Device Operations</b>.</li> <li>Go to <b>Safe Mode Menu</b>.</li> <li>Select ON/OFF.</li> <li>POR the printer to take effect.</li> </ol> |  |
| Restore Point |                                                                                                    |  |
| Clear NVRAM   | <ol> <li>Power off the printer.</li> <li>Press and hold <u>6</u>, <u>7</u>, and <u>8</u>.</li> <li>Power on the printer.</li> <li>Release the buttons when the splash screen appears.</li> </ol>                                                                                                    |  |

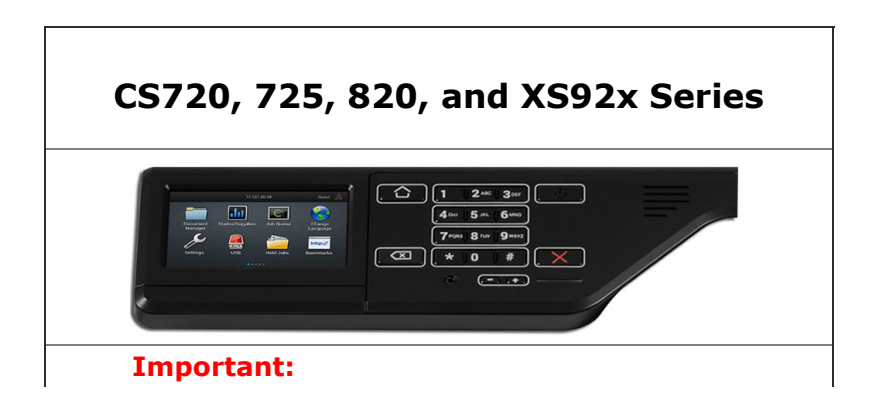

| <ul> <li>Click to read the <u>Important Notes</u> and description of each Service Menus before proceeding.</li> <li>Click to access an overview of the <u>printer's control</u> <u>panel</u> for reference.</li> </ul> |                          |                                                                                                    |
|----------------------------------------------------------------------------------------------------|--------------------------|----------------------------------------------------------------------------------------------------|
| Diagnostic<br>Menu                                                                                                    | 123<br>456<br>789<br>+0# | <ol> <li>Power off the printer.</li> <li>Press and hold <u>3</u> and <u>6</u>.</li> <li>Power on the printer.</li> <li>Release the buttons when the splash screen appears.</li> <li>***OR***</li> <li>Press **36 on the printer's control panel.</li> </ol>                                                                                                    |
| Configuration<br>Menu                                                                                                    |                          | <ol> <li>Press Settings on<br/>the printer's<br/>control panel.</li> <li>Select Device.</li> <li>Select<br/>Maintenance.</li> <li>Select<br/>Configuration<br/>Menu.</li> <li>***OR***</li> <li>From a browser,<br/>access printer's IP<br/>address or EWS.<br/>Example:<br/>http://10.13.3.2/</li> <li>Select Settings &gt;<br/>Device &gt;<br/>Maintenance &gt;<br/>Configuration<br/>Menu</li> </ol> |
| Network SE<br>Menu                                                                                                    |                          | Press <b>**411</b> on<br>the printer's<br>control panel.                                                                                                    |
| SE Menu                                                                                                    |                          | From a browser,<br>add "/se" to the<br>device's IP<br>address.<br>Example:<br><u>http://10.13.3.2/se</u>                                                                                                    |
| Invalid                                                                                                    |                          |                                                                                                    |

| Engine Code      | 1 2 3<br>4 5 6<br>7 8 9<br>← 0 # | <ol> <li>Power off the<br/>printer.</li> <li>Press and hold <u>3</u>,<br/><u>4</u>, and <u>6</u>.</li> <li>Power on the<br/>printer.</li> <li>Release the<br/>buttons when the<br/>splash screen<br/>appears.</li> </ol>                                                                                                    |
|------------------|----------------------------------|----------------------------------------------------------------------------------------------------|
| Recovery<br>Mode | 1 2 3<br>4 5 6<br>7 8 9<br>- 0 # | <ol> <li>Power off the<br/>printer.</li> <li>Press and hold <u>2</u>,<br/><u>7</u>, and <u>8</u>.</li> <li>Power on the<br/>printer.</li> <li>Release the<br/>buttons when the<br/>splash screen<br/>appears.</li> </ol>                                                                                                    |
| Safe Mode        | 123<br>456<br>789<br>- 0#        | <ol> <li>Power off the printer.</li> <li>Press and hold <u>6</u> and <u>7</u>.</li> <li>Power on the printer.</li> <li>Release the buttons when the splash screen appears.</li> <li>***OR***</li> <li>Access the Configuration Menu.</li> <li>Go to Safe Mode Menu.</li> <li>Select ON/OFF.</li> <li>POR the printer to take effect.</li> </ol> |
| Restore Point    | <u></u> *                        |                                                                                                    |
| Clear NVRAM      |                                  | <ol> <li>Power off the<br/>printer.</li> <li>Press and hold <u>6</u>,<br/><u>7</u>, and <u>8</u>.</li> <li>Power on the<br/>printer.</li> </ol>                                                                                                    |

|  | 4. Release the<br>buttons when the<br>splash screen<br>appears. |  |
|--|-----------------------------------------------------------------|--|
|--|-----------------------------------------------------------------|--|

|                        | MX22x                                                                                                    |  |
|------------------------|----------------------------------------------------------------------------------------------------|--|
|                        | Important:<br>• Click to read the Important<br><u>Notes</u> and description of each<br>Service Menus before<br>proceeding.                                                                                         |  |
| Diagnostic<br>Menu     | <ol> <li>Power off the printer.</li> <li>Press and hold <u>3</u> and <u>6</u>.</li> <li>Power on the printer.</li> <li>Release the buttons when the splash screen appears.</li> </ol>                              |  |
| Configuration<br>Menu  | <ol> <li>Power off the printer.</li> <li>Press and hold <u>2</u> and <u>6</u>.</li> <li>Power on the printer.</li> <li>Release the buttons when the splash screen appears.</li> </ol>                              |  |
| Network SE<br>Menu     | 1. Press <b>Back</b> .<br>2. Press <b>Left</b> .<br>3. Press <b>Back</b> .<br>4. Press <b>Left</b> .                                                                                                    |  |
| SE Menu                | From a browser, add "/se" to<br>the device's IP address.<br>Example: <u>http://10.13.3.2/se</u>                                                                                                    |  |
| Invalid Engine<br>Code | <ol> <li>Power off the printer.</li> <li>Press and hold <u>3</u>, <u>4</u>, and <u>6</u>.</li> <li>Power on the printer.</li> <li>Release the buttons when the splash screen appears.</li> <li>***OR***</li> </ol> |  |

|               | For devices that are running<br>FW7.4 or higher, POR while<br>pressing Left + Cancel.                                                                                                    |
|---------------|----------------------------------------------------------------------------------------------------|
| Recovery Mode | <ol> <li>Power off the printer.</li> <li>Press and hold <u>2</u>, <u>7</u>, and <u>8</u>.</li> <li>Power on the printer.</li> <li>Release the buttons when the splash screen appears.</li> </ol> |
| Safe Mode     | <ol> <li>Power off the printer.</li> <li>Press and hold <u>6</u> and <u>7</u>.</li> <li>Power on the printer.</li> <li>Release the buttons when the splash screen appears.</li> </ol>            |
| Restore Point |                                                                                                    |

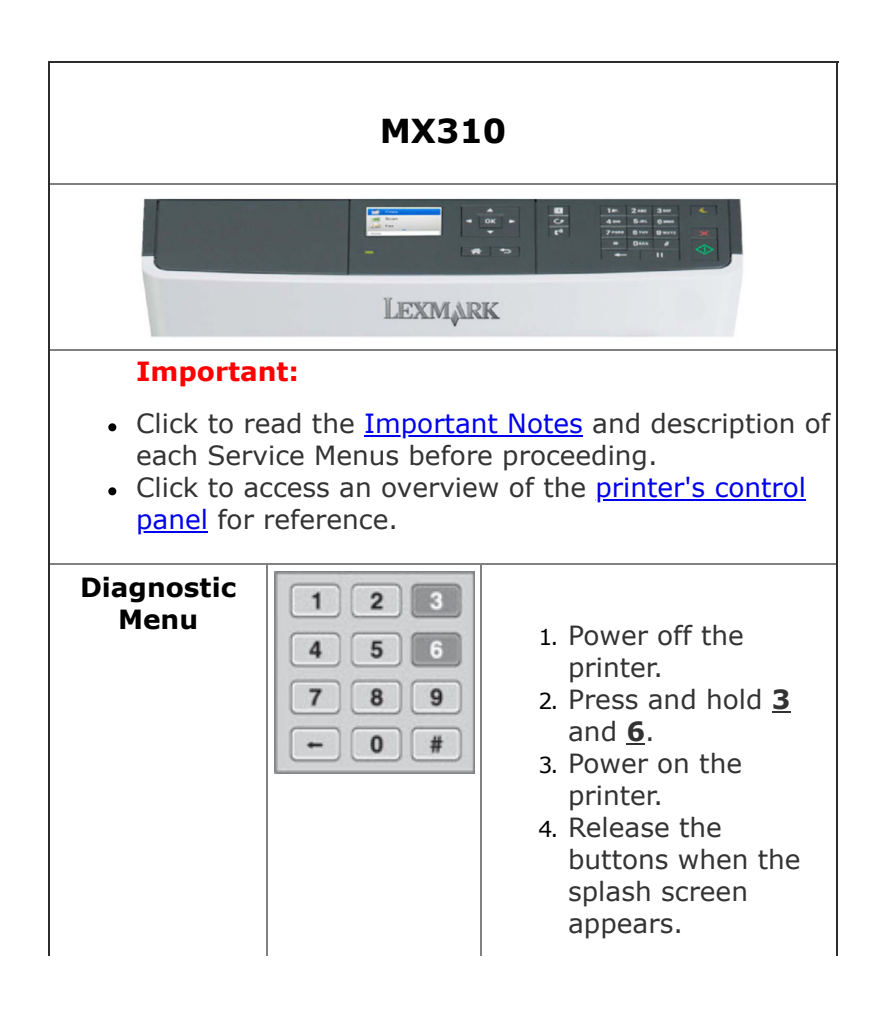

| L                      | ļ                                |                                                                                                    |
|------------------------|----------------------------------|----------------------------------------------------------------------------------------------------|
| Configuration<br>Menu  | 123<br>456<br>789<br>+0#         | <ol> <li>Power off the<br/>printer.</li> <li>Press and hold <u>2</u><br/>and <u>6</u>.</li> <li>Power on the<br/>printer.</li> <li>Release the<br/>buttons when the<br/>splash screen<br/>appears.</li> </ol>                                                                                                    |
| Network SE<br>Menu     | 1 2 3<br>4 5 6<br>7 8 9<br>← 0 # | <ol> <li>In the Customer<br/>Menu, browse<br/>through<br/>Network/Ports &gt;<br/>Standard<br/>Network &gt; Std<br/>Net Setup menu.</li> <li>Once in the<br/>Standard Network<br/>Setup page, press<br/><u>6</u>, <u>7</u>, and <u>9</u> at the<br/>same time.</li> <li>Release the<br/>buttons when the<br/>Network SE Menu<br/>appears.</li> </ol> |
| SE Menu                |                                  | From a browser,<br>add "/se" to the<br>device's IP<br>address.<br>Example:<br><u>http://10.13.3.2/se</u>                                                                                                    |
| Invalid<br>Engine Code | 1 2 3<br>4 5 6<br>7 8 9<br>← 0 # | <ol> <li>Power off the<br/>printer.</li> <li>Press and hold <u>3</u>,<br/><u>4</u>, and <u>6</u>.</li> <li>Power on the<br/>printer.</li> <li>Release the<br/>buttons when the<br/>splash screen<br/>appears.</li> </ol>                                                                                                    |
| Recovery<br>Mode       | 1 2 3<br>4 5 6<br>7 8 9<br>- 0 # | <ol> <li>Power off the<br/>printer.</li> <li>Press and hold <u>2</u>,<br/><u>7</u>, and <u>8</u>.</li> <li>Power on the<br/>printer.</li> <li>Release the<br/>buttons when the</li> </ol>                                                                                                    |

|               |                           | splash screen<br>appears.                                                                                                    |
|---------------|---------------------------|----------------------------------------------------------------------------------------------------|
| Safe Mode     | 123<br>456<br>789<br>- 0# | <ol> <li>Power off the printer.</li> <li>Press and hold <u>6</u> and <u>7</u>.</li> <li>Power on the printer.</li> <li>Release the buttons when the splash screen appears.</li> <li>***OR***</li> <li>Access the Configuration Menu.</li> <li>Go to Safe Mode Menu.</li> <li>Select ON/OFF.</li> <li>POR the printer to take effect.</li> </ol> |
| Restore Point |                           |                                                                                                    |
| Clear NVRAM   |                           | <ol> <li>Power off the<br/>printer.</li> <li>Press and hold <u>6</u>,<br/><u>7</u>, and <u>8</u>.</li> <li>Power on the<br/>printer.</li> <li>Release the<br/>buttons when the<br/>splash screen<br/>appears.</li> </ol>                                                                                                    |

| MX321 |
|-------|
|       |
|       |
|       |

| A       I       1 * 1 2 * 2 * 2 * 3 * 3 * 7 * (1)         I       OK       I       I         V       I       I       I         V       I       I       I         I       I       I       I       I         V       I       I       I       I         V       I       I       I       I         I       I       I       I       I         I       I       I       I       I         I       I       I       I       I         I       I       I       I       I         I       I       I       I       I         I       I       I       I       I         I       I       I       I       I         I       I       I       I       I         I       I       I       I       I         I       I       I       I       I         I       I       I       I       I         I       I       I       I       I         I       I       I       I       I <t< th=""></t<> |                                                                                                    |  |  |
|----------------------------------------------------------------------------------------------------|----------------------------------------------------------------------------------------------------|--|--|
| <ul> <li>Important:</li> <li>Click to read the Important Notes and description of each Service Menus before proceeding.</li> <li>Click to access an overview of the printer's control panel for reference.</li> </ul>                                                                                                    |                                                                                                    |  |  |
| Diagnostic<br>Menu                                                                                                    | <ol> <li>Power off the printer.</li> <li>Press and hold <u>3</u> and <u>6</u>.</li> <li>Power on the printer.</li> <li>Release the buttons when the splash screen appears.</li> <li>***OR***</li> <li>Press and **36 on the printer's operator panel.</li> </ol>                                                                                                    |  |  |
| Configuration<br>Menu                                                                                                    | <ol> <li>Power off the printer.</li> <li>Press and hold <u>2</u> and <u>6</u>.</li> <li>Power on the printer.</li> <li>Release the buttons when the splash screen appears.</li> <li>***OR***</li> <li>Press Settings on the printer's control panel.</li> <li>Select Device.</li> <li>Select Maintenance.</li> <li>Select Configuration Menu.</li> <li>***OR***</li> <li>From a browser, access printer's IP address or EWS. Example: <u>http://10.13.3.2/</u></li> <li>Select Settings &gt; Maintenance &gt;</li> </ol> |  |  |
| Network SE<br>Menu                                                                                                    | Press <b>**411</b> on the printer's control panel.                                                                                                    |  |  |
| SE Menu                                                                                                    | From a browser, add "/se" to<br>the device's IP address.<br>Example: <u>http://10.13.3.2/se</u>                                                                                                    |  |  |

| Invalid Engine<br>Code | <ol> <li>Power off the printer.</li> <li>Press and hold <u>3</u>, <u>4</u>, and <u>6</u>.</li> <li>Power on the printer.</li> <li>Release the buttons when the splash screen appears.</li> </ol>                                          |  |
|------------------------|----------------------------------------------------------------------------------------------------|--|
| Recovery Mode          | <ol> <li>Power off the printer.</li> <li>Press and hold 2, 7, and 8.</li> <li>Power on the printer.</li> <li>Release the buttons when the splash screen appears.</li> </ol>                                                               |  |
| Safe Mode              | <ol> <li>Power off the printer.</li> <li>Press and hold <u>6</u> and <u>7</u>.</li> <li>Power on the printer.</li> <li>Release the buttons when the splash screen appears.</li> <li>***OR***</li> <li>Access the Configuration</li> </ol> |  |
|                        | <ul> <li>Menu.</li> <li>2. Go to Safe Mode Menu.</li> <li>3. Select ON/OFF.</li> <li>4. POR the printer to take effect.</li> </ul>                                                                                                    |  |
| Restore Point          |                                                                                                    |  |
| Clear NVRAM            | <ol> <li>Power off the printer.</li> <li>Press and hold <u>6</u>, <u>7</u>, and <u>8</u>.</li> <li>Power on the printer.</li> <li>Release the buttons when the splash screen appears.</li> </ol>                                          |  |

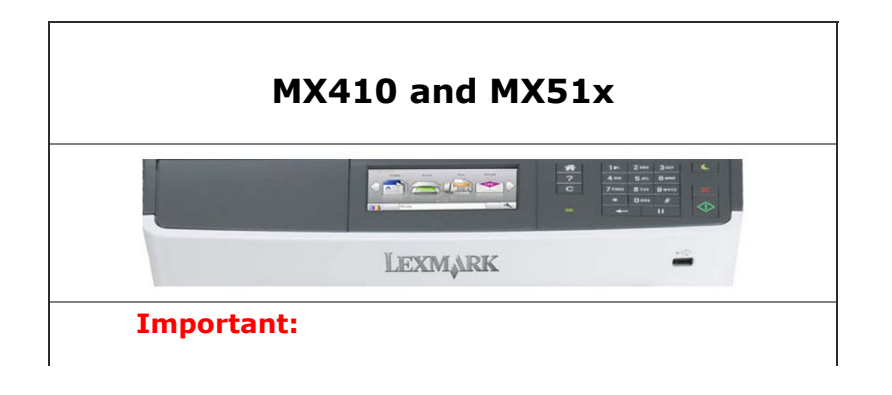

| <ul> <li>Click to read the <u>Important Notes</u> and description of each Service Menus before proceeding.</li> <li>Click to access an overview of the <u>printer's control</u> <u>panel</u> for reference.</li> </ul> |                                  |                                                                                                    |
|----------------------------------------------------------------------------------------------------|----------------------------------|----------------------------------------------------------------------------------------------------|
| Diagnostic<br>Menu                                                                                                    | 1 2 3<br>4 5 6<br>7 8 9<br>← 0 # | <ol> <li>Power off the<br/>printer.</li> <li>Press and hold <u>3</u><br/>and <u>6</u>.</li> <li>Power on the<br/>printer.</li> <li>Release the<br/>buttons when the<br/>splash screen<br/>appears.</li> </ol>                                                                                                    |
| Configuration<br>Menu                                                                                                    | 123<br>456<br>789<br>+0#         | <ol> <li>Power off the<br/>printer.</li> <li>Press and hold <u>2</u><br/>and <u>6</u>.</li> <li>Power on the<br/>printer.</li> <li>Release the<br/>buttons when the<br/>splash screen<br/>appears.</li> </ol>                                                                                                    |
| Network SE<br>Menu                                                                                                    | 1 2 3<br>4 5 6<br>7 8 9<br>+ 0 # | <ol> <li>In the Customer<br/>Menu, browse<br/>through<br/>Network/Ports &gt;<br/>Standard<br/>Network &gt; Std<br/>Net Setup menu.</li> <li>Once in the<br/>Standard Network<br/>Setup page, press<br/><u>6</u>, <u>7</u> and <u>9</u> at the<br/>same time.</li> <li>Release the<br/>buttons when the<br/>Network SE Menu<br/>appears.</li> </ol> |
| SE Menu                                                                                                    |                                  | From a browser,<br>add "/se" to the<br>device's IP<br>address.<br>Example:<br>http://10.13.3.2/se                                                                                                    |
| Invalid<br>Engine Code                                                                                                    |                                  | <ol> <li>Power off the<br/>printer.</li> <li>Press and hold <u>3</u>,<br/><u>4</u>, and <u>6</u>.</li> </ol>                                                                                                    |

|                  | 123<br>456<br>789<br>+0#         | <ol> <li>Power on the printer.</li> <li>Release the buttons when the splash screen appears.</li> </ol>                                                                                                    |
|------------------|----------------------------------|----------------------------------------------------------------------------------------------------|
| Recovery<br>Mode |                                  |                                                                                                    |
| Safe Mode        | 123<br>456<br>789<br>- 0#        | <ol> <li>Power off the printer.</li> <li>Press and hold <u>6</u> and <u>7</u>.</li> <li>Power on the printer.</li> <li>Release the buttons when the splash screen appears.</li> <li>***OR***</li> <li>Access the Configuration Menu.</li> <li>Go to Safe Mode Menu.</li> <li>Select ON/OFF.</li> <li>POR the printer to take effect.</li> </ol> |
| Restore Point    | 1 2 3<br>4 5 6<br>7 8 9<br>← 0 # | <ol> <li>Power off the<br/>printer.</li> <li>Press and hold <u>7</u><br/>and <u>8</u>.</li> <li>Power on the<br/>printer.</li> <li>Release the<br/>buttons when the<br/>splash screen<br/>appears.</li> </ol>                                                                                                    |
| Clear NVRAM      |                                  | <ol> <li>Power off the<br/>printer.</li> <li>Press and hold <u>6</u>,<br/><u>7</u>, and <u>8</u>.</li> <li>Power on the<br/>printer.</li> <li>Release the<br/>buttons when the<br/>splash screen<br/>appears.</li> </ol>                                                                                                    |

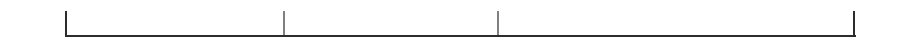

| MX42x                                                                                                    |                                                                                                    |  |
|----------------------------------------------------------------------------------------------------|----------------------------------------------------------------------------------------------------|--|
| MX1234                                                                                                    |                                                                                                    |  |
| Important                                                                                                    | :                                                                                                    |  |
| <ul> <li>Click to read the <u>Important Notes</u> and description of each Service Menus before proceeding.</li> <li>Click to access an overview of the <u>printer's control panel</u> for reference.</li> </ul> |                                                                                                    |  |
| Diagnostic<br>Menu                                                                                                    | <ol> <li>Power off the printer.</li> <li>Press and hold <u>3</u> and <u>6</u>.</li> <li>Power on the printer.</li> <li>Release the buttons when the splash screen appears.</li> </ol>            |  |
| Configuration<br>Menu                                                                                                    | <ol> <li>Power off the printer.</li> <li>Press and hold <u>2</u> and <u>6</u>.</li> <li>Power on the printer.</li> <li>Release the buttons when the splash screen appears.</li> </ol>            |  |
| Network SE<br>Menu                                                                                                    | Press <b>**411</b> on the printer's control panel.                                                                                                    |  |
| SE Menu                                                                                                    | From a browser, add "/se" to<br>the device's IP address.<br>Example: <u>http://10.13.3.2/se</u>                                                                                                  |  |
| Invalid Engine<br>Code                                                                                                    | <ol> <li>Power off the printer.</li> <li>Press and hold <u>3</u>, <u>4</u>, and <u>6</u>.</li> <li>Power on the printer.</li> <li>Release the buttons when the splash screen appears.</li> </ol> |  |
| <b>Recovery Mode</b>                                                                                                    |                                                                                                    |  |

|               | <ol> <li>Power off the printer.</li> <li>Press and hold <u>2</u>, <u>7</u>, and <u>8</u>.</li> <li>Power on the printer.</li> <li>Release the buttons when the splash screen appears.</li> </ol> |  |
|---------------|----------------------------------------------------------------------------------------------------|--|
|               | <ol> <li>Power off the printer.</li> <li>Press and hold <u>6</u> and <u>7</u>.</li> <li>Power on the printer.</li> <li>Release the buttons when the splash screen appears.</li> </ol>            |  |
| Safe Mode     | ***OR***                                                                                                    |  |
|               | <ol> <li>Access ithe Configuration<br/>Menu.</li> <li>Select Device Operations.</li> <li>Go to Safe Mode Menu.</li> <li>Select ON/OFF.</li> <li>POR the printer to take effect.</li> </ol>       |  |
| Restore Point |                                                                                                    |  |
| Clear NVRAM   | <ol> <li>Power off the printer.</li> <li>Press and hold <u>6</u>, <u>7</u>, and <u>8</u>.</li> <li>Power on the printer.</li> <li>Release the buttons when the splash screen appears.</li> </ol> |  |

|                    | 1                                                                                                    |  |
|--------------------|----------------------------------------------------------------------------------------------------|--|
|                    | MX431                                                                                                    |  |
|                    | Important:                                                                                                    |  |
| ¢<br>P<br>•        | <ul> <li>Click to read the <u>Important</u><br/><u>Notes</u> and description of each<br/>Service Menus before<br/>proceeding.</li> <li>Click to access an overview of<br/>the <u>printer's control panel</u> for<br/>reference.</li> </ul> |  |
| Diagnostic<br>Menu | <ol> <li>Power off the printer.</li> <li>Pull out paper tray.</li> <li>Power on the printer.</li> </ol>                                                                                                    |  |

|                        | <ol> <li>Insert the paper tray when the splash screen appears.</li> <li>Press the Arrow key on the panel until <b>DIAGNOSTIC MODE</b> appears.</li> <li>Select <b>DIAGNOSTIC_MODE</b>.</li> <li>Press <b>Boot</b>.</li> </ol>                                                                                       |
|------------------------|----------------------------------------------------------------------------------------------------|
|                        | <ol> <li>Press Settings on the printer's control panel.</li> <li>Select Device.</li> <li>Select Maintenance.</li> <li>Select Configuration Menu.</li> <li>***OR***</li> </ol>                                                                                                    |
| Configuration<br>Menu  | <ol> <li>Power off the printer.</li> <li>Pull out the paper tray.</li> <li>Power on the printer.</li> <li>Insert the paper tray when the<br/>splash screen appears.</li> <li>Press Arrow key on the panel<br/>until CONFIGURATION<br/>MODE.</li> <li>Select<br/>CONFIGURATION_MODE.</li> <li>Press Boot.</li> </ol> |
| Network SE<br>Menu     | <ol> <li>Press Back.</li> <li>Press Left.</li> <li>Press Back.</li> <li>Press Left.</li> </ol>                                                                                                    |
| SE Menu                | From a browser, add "/se" to<br>the device's IP address.<br>Example: <u>http://10.13.3.2/se</u><br>***OR***<br>1. Press <b>Back</b> .<br>2. Press <b>Back</b> .<br>3. Press <b>Back</b> again.<br>3. Press <b>Home</b> .<br>4. Press <b>Home</b> .<br>5. Choose <b>General SE Menu</b> .                            |
| Invalid<br>Engine Code | <ol> <li>Power off the printer.</li> <li>Pull out the paper tray.</li> <li>Power on the printer.</li> <li>Insert the paper tray when the<br/>splash screen appears.</li> <li>Press the Arrow key on the<br/>panel until ENGINE_FLASH<br/>appears.</li> <li>Select ENGINE_FLASH.</li> <li>Press Boot.</li> </ol>     |

| Recovery<br>Mode | <ol> <li>Power off the printer.</li> <li>Pull out the paper tray.</li> <li>Power on the printer.</li> <li>Insert the paper tray when the<br/>splash screen appears.</li> <li>Press the Arrow key on the<br/>panel until <b>RECOVERY</b><br/>appears.</li> <li>Select <b>RECOVERY</b>.</li> <li>Press <b>Boot</b>.</li> </ol>               |
|------------------|----------------------------------------------------------------------------------------------------|
| Safe Mode        | <ol> <li>Power off the printer.</li> <li>Pull out the paper tray.</li> <li>Power on the printer.</li> <li>Insert the paper tray when the<br/>splash screen appears.</li> <li>Press the Arrow key on the<br/>panel until<br/><b>TOGGLE_SAFEMODE</b> appears.</li> <li>Select <b>TOGGLE_SAFEMODE</b>.</li> <li>Press <b>Boot</b>.</li> </ol> |
| Restore Point    |                                                                                                    |
| Clear NVRAM      | <ol> <li>Power off the printer.</li> <li>Pull out the paper tray.</li> <li>Power on the printer.</li> <li>Insert the paper tray when the<br/>splash screen appears.</li> <li>Press the Arrow key on the<br/>panel until CLEAR_NVRAM<br/>appears.</li> <li>Select CLEAR_NVRAM.</li> <li>Press Boot.</li> </ol>                              |

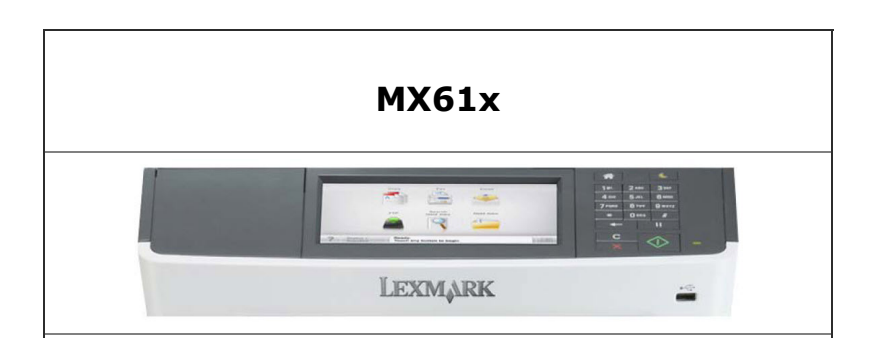

| <ul> <li>Important:</li> <li>Click to read the <u>Important Notes</u> and description of each Service Menus before proceeding.</li> <li>Click to access an overview of the <u>printer's control</u> panel for reference.</li> </ul> |                                  |                                                                                                    |
|----------------------------------------------------------------------------------------------------|----------------------------------|----------------------------------------------------------------------------------------------------|
| Diagnostic<br>Menu                                                                                                    | 1 2 3<br>4 5 6<br>7 8 9<br>← 0 # | <ol> <li>Power off the<br/>printer.</li> <li>Press and hold <u>3</u><br/>and <u>6</u>.</li> <li>Power on the<br/>printer.</li> <li>Release the<br/>buttons when the<br/>splash screen<br/>appears.</li> </ol>                                                                                                    |
| Configuration<br>Menu                                                                                                    | 123<br>456<br>789<br>+0#         | <ol> <li>Power off the<br/>printer.</li> <li>Press and hold <u>2</u><br/>and <u>6</u>.</li> <li>Power on the<br/>printer.</li> <li>Release the<br/>buttons when the<br/>splash screen<br/>appears.</li> </ol>                                                                                                    |
| Network SE<br>Menu                                                                                                    | 123<br>456<br>789<br>+0#         | <ol> <li>In the Customer<br/>Menu, browse<br/>through<br/>Network/Ports &gt;<br/>Standard<br/>Network &gt; Std<br/>Net Setup menu.</li> <li>Once in the<br/>Standard Network<br/>Setup page, press<br/><u>6</u>, <u>7</u>, and <u>9</u> at the<br/>same time.</li> <li>Release the<br/>buttons when the<br/>Network SE Menu<br/>appears.</li> </ol> |
| SE Menu                                                                                                    |                                  | From a browser,<br>add "/se" to the<br>device's IP<br>address.<br>Example:<br><u>http://10.13.3.2/se</u>                                                                                                    |
| Invalid<br>Engine Code                                                                                                    |                                  | 1. Power off the printer.                                                                                                    |

|                  | 1 2 3<br>4 5 6<br>7 8 9<br>← 0 # | <ol> <li>Press and hold <u>3</u>,<br/><u>4</u>, and <u>6</u>.</li> <li>Power on the<br/>printer.</li> <li>Release the<br/>buttons when the<br/>splash screen<br/>appears.</li> </ol>                                                                                                    |
|------------------|----------------------------------|----------------------------------------------------------------------------------------------------|
| Recovery<br>Mode | <u></u> *                        |                                                                                                    |
| Safe Mode        | 123<br>456<br>789<br>0#          | <ol> <li>Power off the printer.</li> <li>Press and hold <u>6</u> and <u>7</u>.</li> <li>Power on the printer.</li> <li>Release the buttons when the splash screen appears.</li> <li>***OR***</li> <li>Access the Configuration Menu.</li> <li>Go to Safe Mode Menu.</li> <li>Select ON/OFF.</li> <li>POR the printer to take effect.</li> </ol> |
| Restore Point    | 1 2 3<br>4 5 6<br>7 8 9<br>← 0 # | <ol> <li>Power off the<br/>printer.</li> <li>Press and hold <u>7</u><br/>and <u>8</u>.</li> <li>Power on the<br/>printer.</li> <li>Release the<br/>buttons when the<br/>splash screen<br/>appears.</li> </ol>                                                                                                    |
| Clear NVRAM      |                                  | <ol> <li>Power off the printer.</li> <li>Press and hold <u>6</u>, <u>7</u>, and <u>8</u>.</li> <li>Power on the printer.</li> <li>Release the buttons when the</li> </ol>                                                                                                    |

|  | splash screen<br>appears. |
|--|---------------------------|
|--|---------------------------|

| MX622                                                                                                    |                                                                                                    |  |
|----------------------------------------------------------------------------------------------------|----------------------------------------------------------------------------------------------------|--|
| Image: Second second second |                                                                                                    |  |
| Important                                                                                                    | :                                                                                                    |  |
| Click to rea     description                                                                                                    | d the <u>Important Notes</u> and of each Service Menus before                                                                                                    |  |
| <ul> <li>Click to access an overview of the <u>printer's</u><br/><u>control panel</u> for reference.</li> </ul>                                                                                                    |                                                                                                    |  |
| Diagnostic<br>Menu                                                                                                    | <ol> <li>Power off the printer.</li> <li>Press and hold <u>3</u> and <u>6</u>.</li> <li>Power on the printer.</li> <li>Release the buttons when the splash screen appears.</li> <li>***OR***</li> <li>Press **36 on the printer's control panel.</li> </ol>                                                                                                    |  |
| Configuration<br>Menu                                                                                                    | <ol> <li>Power off the printer.</li> <li>Press and hold <u>2</u> and <u>6</u>.</li> <li>Power on the printer.</li> <li>Release the buttons when the splash screen appears.</li> <li>***OR***</li> <li>Press Settings on the printer's control panel.</li> <li>Select Device.</li> <li>Select Maintenance.</li> <li>Select Configuration Menu.</li> <li>***OR***</li> <li>From a browser, access the printer's IP address or EWS</li> </ol> |  |

|                        | Example: <u>http://10.13.3.2/</u><br>2. Select <b>Settings</b> > <b>Device</b> ><br><b>Maintenance</b> ><br><b>Configuration Menu</b> .                                                                 |  |
|------------------------|----------------------------------------------------------------------------------------------------|--|
| Network SE<br>Menu     | Press <b>**411</b> on the printer's control panel.                                                                                                    |  |
| SE Menu                | From a browser, add "/se" to<br>the device's IP address.<br>Example: <u>http://10.13.3.2/se</u>                                                                                                    |  |
| Invalid Engine<br>Code | <ol> <li>Power off the printer.</li> <li>Press and hold <u>3</u>, <u>4</u>, and <u>6</u>.</li> <li>Power on the printer.</li> <li>Release the buttons when the splash screen appears.</li> </ol>        |  |
| Recovery Mode          | <ol> <li>Power off the printer.</li> <li>Press and hold <u>2</u>, <u>7</u>, and <u>8</u>.</li> <li>Power on the printer.</li> <li>Release the buttons when the splash screen appears.</li> </ol>        |  |
| Safe Mode              | <ol> <li>Power off the printer.</li> <li>Press and hold <u>6</u> and <u>7</u>.</li> <li>Power on the printer.</li> <li>Release the buttons when the splash screen appears.</li> <li>***OR***</li> </ol> |  |
|                        | <ol> <li>Access the Configuration<br/>Menu.</li> <li>Select Device Operations.</li> <li>Go to Safe Mode Menu.</li> <li>Select ON/OFF.</li> <li>POR the printer to take effect.</li> </ol>               |  |
| Restore Point          |                                                                                                    |  |
| Clear NVRAM            | <ol> <li>Power off the printer.</li> <li>Press and hold <u>6</u>, <u>7</u>, and <u>8</u>.</li> <li>Power on the printer.</li> <li>Release the buttons when the splash screen appears.</li> </ol>        |  |

| MX71x and MX81x                                                                                                    |                                  |                                                                                                    |
|----------------------------------------------------------------------------------------------------|----------------------------------|----------------------------------------------------------------------------------------------------|
| Image: Control of the control of the control of t |                                  |                                                                                                    |
| <ul> <li>Important:</li> <li>Click to read the <u>Important Notes</u> and description of each Service Menus before proceeding.</li> <li>Click to access an overview of the <u>printer's control</u> <u>panel</u> for reference.</li> </ul>                                                                                                    |                                  |                                                                                                    |
| Diagnostic<br>Menu                                                                                                    | 1 2 3<br>4 5 6<br>7 8 9<br>← 0 # | <ol> <li>Power off the<br/>printer.</li> <li>Press and hold <u>3</u><br/>and <u>6</u>.</li> <li>Power on the<br/>printer.</li> <li>Release the<br/>buttons when the<br/>splash screen<br/>appears.</li> </ol> |
| Configuration<br>Menu                                                                                                    | 123<br>456<br>789<br>+0#         | <ol> <li>Power off the<br/>printer.</li> <li>Press and hold <u>2</u><br/>and <u>6</u>.</li> <li>Power on the<br/>printer.</li> <li>Release the<br/>buttons when the<br/>splash screen<br/>appears.</li> </ol> |
| Network SE<br>Menu                                                                                                    | 1 2 3<br>4 5 6<br>7 8 9<br>← 0 # | <ol> <li>In the Customer<br/>Menu, browse<br/>through<br/>Network/Ports &gt;<br/>Standard<br/>Network &gt; Std<br/>Net Setup menu.</li> <li>Once in the<br/>Standard Network<br/>Setup page, press</li> </ol> |

|                        |                                  | <ul> <li><u>6</u>, <u>7</u>, and <u>9</u> at the same time.</li> <li>3. Release the buttons when the Network SE Menu appears.</li> </ul>                                                                                                    |
|------------------------|----------------------------------|----------------------------------------------------------------------------------------------------|
| SE Menu                |                                  | From a browser,<br>add "/se" to the<br>device's IP<br>address.<br>Example:<br><u>http://10.13.3.2/se</u>                                                                                                    |
| Invalid<br>Engine Code | 123<br>456<br>789<br>- 0#        | <ol> <li>Power off the<br/>printer.</li> <li>Press and hold <u>3</u>,<br/><u>4</u>, and <u>6</u>.</li> <li>Power on the<br/>printer.</li> <li>Release the<br/>buttons when the<br/>splash screen<br/>appears.</li> </ol>                                                                                                    |
| Recovery<br>Mode       |                                  |                                                                                                    |
| Safe Mode              | 1 2 3<br>4 5 6<br>7 8 9<br>← 0 # | <ol> <li>Power off the printer.</li> <li>Press and hold <u>6</u> and <u>7</u>.</li> <li>Power on the printer.</li> <li>Release the buttons when the splash screen appears.</li> <li>***OR***</li> <li>Access the Configuration Menu.</li> <li>Go to Safe Mode Menu.</li> <li>Select ON/OFF.</li> <li>POR the printer to take effect.</li> </ol> |
| Restore Point          |                                  | 1. Power off the printer.                                                                                                    |

|             | 1 2 3<br>4 5 6<br>7 8 9<br>← 0 # | <ol> <li>Press and hold <u>7</u><br/>and <u>8</u>.</li> <li>Power on the<br/>printer.</li> <li>Release the<br/>buttons when the<br/>splash screen<br/>appears.</li> </ol>                                                |
|-------------|----------------------------------|----------------------------------------------------------------------------------------------------|
| Clear NVRAM |                                  | <ol> <li>Power off the<br/>printer.</li> <li>Press and hold <u>6</u>,<br/><u>7</u>, and <u>8</u>.</li> <li>Power on the<br/>printer.</li> <li>Release the<br/>buttons when the<br/>splash screen<br/>appears.</li> </ol> |

| MX725                                                                                     |                                                                                                    |  |  |
|-------------------------------------------------------------------------------------------|----------------------------------------------------------------------------------------------------|--|--|
| Мх1234                                                                                    | I     2 = 3 =       4 = 5 = 5 =     9 =       * 0 #     1       I     I       I     I                                                                                                    |  |  |
| Important:                                                                                |                                                                                                    |  |  |
| <ul> <li>Click to readescription proceeding.</li> <li>Click to accontrol panel</li> </ul> | d the <u>Important Notes</u> and<br>of each Service Menus before<br>ess an overview of the <u>printer's</u><br><u>el</u> for reference.                                                                                                    |  |  |
| Diagnostic<br>Menu                                                                        | <ol> <li>Power off the printer.</li> <li>Press and hold <u>3</u> and <u>6</u>.</li> <li>Power on the printer.</li> <li>Release the buttons when the splash screen appears.</li> <li>***OR***</li> <li>Press **36 on the printer's control panel.</li> </ol> |  |  |

| Configuration<br>Menu  | <ol> <li>Power off the printer.</li> <li>Press and hold <u>2</u> and <u>6</u>.</li> <li>Power on the printer.</li> <li>Release the buttons when the splash screen appears.</li> <li>***OR***</li> <li>Press Settings on the printer's control panel.</li> <li>Select Device.</li> <li>Select Maintenance.</li> <li>Select Configuration Menu.</li> </ol>               |
|------------------------|----------------------------------------------------------------------------------------------------|
| Network SE<br>Menu     | Press <b>**411</b> on the printer's control panel.                                                                                                    |
| SE Menu                | From a browser, add "/se" to<br>the device's IP address.<br>Example: <u>http://10.13.3.2/se</u>                                                                                                    |
| Invalid Engine<br>Code | <ol> <li>Power off the printer.</li> <li>Press and hold <u>3</u>, <u>4</u>, and <u>6</u>.</li> <li>Power on the printer.</li> <li>Release the buttons when the splash screen appears.</li> </ol>                                                                                                    |
| Recovery Mode          | <ol> <li>Power off the printer.</li> <li>Press and hold <u>2</u>, <u>7</u>, and <u>8</u>.</li> <li>Power on the printer.</li> <li>Release the buttons when the splash screen appears.</li> </ol>                                                                                                    |
| Safe Mode              | <ol> <li>Power off the printer.</li> <li>Press and hold <u>6</u> and <u>7</u>.</li> <li>Power on the printer.</li> <li>Release the buttons when the splash screen appears.</li> <li>***OR***</li> <li>Access the Configuration Menu.</li> <li>Select Device Operations.</li> <li>Go to Safe Mode Menu.</li> <li>Select ON/OFF. POR the printer take effect.</li> </ol> |
| Restore Point          |                                                                                                    |
| Clear NVRAM | <ol> <li>Power off the printer.</li> <li>Press and hold <u>6</u>, <u>7</u>, and <u>8</u>.</li> <li>Power on the printer.</li> <li>Release the buttons when the splash screen appears.</li> </ol> |
|-------------|----------------------------------------------------------------------------------------------------|

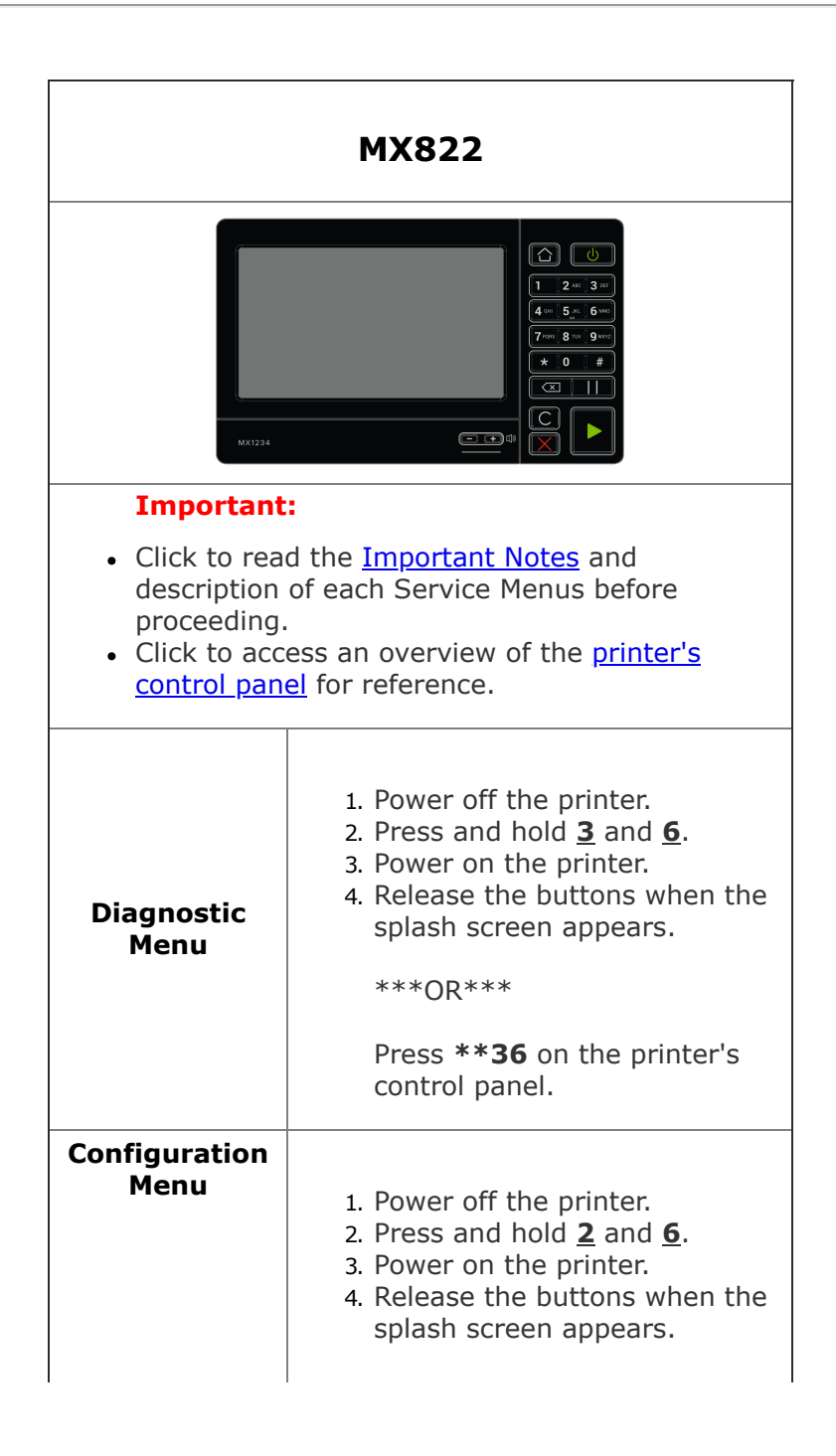

|                        | ***OR***                                                                                                    |
|------------------------|----------------------------------------------------------------------------------------------------|
|                        | <ol> <li>Press Settings on the<br/>printer's control panel.</li> <li>Select Device.</li> <li>Select Maintenance.</li> <li>Select Configuration Menu.</li> </ol>                                                                                                    |
|                        | ***OR***                                                                                                    |
|                        | <ol> <li>From a browser, access<br/>printer's IP address or EWS.<br/>Example: <u>http://10.13.3.2/</u></li> <li>Select Settings &gt; Device &gt;<br/>Maintenance &gt;<br/>Configuration Menu.</li> </ol>                                                                                                    |
| Network SE<br>Menu     | Press <b>**411</b> on the printer's control panel.                                                                                                    |
| SE Menu                | From a browser, add "/se" to the device's IP address.                                                                                                    |
|                        | Example: <u>http://10.13.3.2/se</u>                                                                                                    |
| Invalid Engine<br>Code | <ol> <li>Power off the printer.</li> <li>Press and hold <u>3</u>, <u>4</u>, and <u>6</u>.</li> <li>Power on the printer.</li> <li>Release the buttons when the splash screen appears.</li> </ol>                                                                                                    |
| Recovery Mode          | <ol> <li>Power off the printer.</li> <li>Press and hold <u>2</u>, <u>7</u>, and <u>8</u>.</li> <li>Power on the printer.</li> <li>Release the buttons when the splash screen appears.</li> </ol>                                                                                                    |
| Safe Mode              | <ol> <li>Power off the printer.</li> <li>Press and hold <u>6</u> and <u>7</u>.</li> <li>Power on the printer.</li> <li>Release the buttons when the splash screen appears.</li> <li>***OR***</li> <li>Access the Configuration Menu.</li> <li>Select Device Operations.</li> <li>Go to Safe Mode Menu.</li> <li>Select ON/OFF.</li> <li>POR the printer to take effect.</li> </ol> |
| Restore Point          |                                                                                                    |

| Clear NVRAM | <ol> <li>Power off the printer.</li> <li>Press and hold <u>6</u>, <u>7</u>, and <u>8</u>.</li> <li>Power on the printer.</li> <li>Release the buttons when the splash screen appears.</li> </ol> |
|-------------|----------------------------------------------------------------------------------------------------|

|                       | MC3224 and MC3226                                                                                                    |  |
|-----------------------|----------------------------------------------------------------------------------------------------|--|
|                       | Important:                                                                                                    |  |
|                       | <ul> <li>Click to read the <u>Important</u><br/><u>Notes</u> and description of each<br/>Service Menus before<br/>proceeding.</li> <li>Click to access an overview of<br/>the <u>printer's control panel</u> for<br/>reference.</li> </ul>                                                                                                    |  |
| Diagnostic<br>Menu    | <ol> <li>Power off the printer.</li> <li>Pull out paper tray.</li> <li>Power on the printer.</li> <li>Insert the paper tray when the<br/>splash screen appears.</li> <li>Press the Arrow key on the<br/>panel until <b>DIAGNOSTIC</b><br/><b>MODE</b> appears.</li> <li>Select <b>DIAGNOSTIC_MODE</b>.</li> <li>Press <b>Boot</b>.</li> <li>Click <u>here</u> to see an illustration.</li> </ol> |  |
| Configuration<br>Menu | <ol> <li>Press Settings on the printer's control panel.</li> <li>Select Device.</li> <li>Select Maintenance.</li> <li>Select Configuration Menu.         <pre>***OR***</pre> </li> <li>Power off the printer.</li> <li>Pull out the paper tray.</li> <li>Power on the printer.</li> </ol>                                                                                                    |  |

|                        | <ul> <li>4. Insert the paper tray when the splash screen appears.</li> <li>5. Press Arrow key on the panel until CONFIGURATION MODE.</li> <li>6. Select CONFIGURATION_MODE.</li> <li>7. Press Boot.</li> <li>Click here to see an illustration.</li> </ul>                                                                                 |
|------------------------|----------------------------------------------------------------------------------------------------|
| Network SE<br>Menu     | <ol> <li>Press Back.</li> <li>Press Back again.</li> <li>Press Home.</li> <li>Press Home again.</li> <li>Choose Network SE Menu.</li> </ol>                                                                                                    |
| SE Menu                | From a browser, add "/se" to<br>the device's IP address.<br>Example: <u>http://10.13.3.2/se</u><br>***OR***<br>1. Press <b>Back</b> .<br>2. Press <b>Back</b> .<br>3. Press <b>Back</b> again.<br>3. Press <b>Home</b> .<br>4. Press <b>Home</b> again.<br>5. Choose <b>General SE Menu</b> .<br>Click <u>here</u> to see an illustration. |
| Invalid<br>Engine Code | <ol> <li>Power off the printer.</li> <li>Pull out the paper tray.</li> <li>Power on the printer.</li> <li>Insert the paper tray when the<br/>splash screen appears.</li> <li>Press the Arrow key on the<br/>panel until ENGINE_FLASH<br/>appears.</li> <li>Select ENGINE_FLASH.</li> <li>Press Boot.</li> </ol>                            |
| Recovery<br>Mode       | <ol> <li>Power off the printer.</li> <li>Pull out the paper tray.</li> <li>Power on the printer.</li> <li>Insert the paper tray when the<br/>splash screen appears.</li> <li>Press the Arrow key on the<br/>panel until <b>RECOVERY</b><br/>appears.</li> <li>Select <b>RECOVERY</b>.</li> <li>Press <b>Boot</b>.</li> </ol>               |
| Safe Mode              |                                                                                                    |

|               | <ol> <li>Power off the printer.</li> <li>Pull out the paper tray.</li> <li>Power on the printer.</li> <li>Insert the paper tray when the<br/>splash screen appears.</li> <li>Press the Arrow key on the<br/>panel until<br/><b>TOGGLE_SAFEMODE</b> appears.</li> <li>Select <b>TOGGLE_SAFEMODE</b>.</li> <li>Press <b>Boot</b>.</li> </ol> |
|---------------|----------------------------------------------------------------------------------------------------|
| Restore Point |                                                                                                    |
| Clear NVRAM   | <ol> <li>Power off the printer.</li> <li>Pull out the paper tray.</li> <li>Power on the printer.</li> <li>Insert the paper tray when the<br/>splash screen appears.</li> <li>Press the Arrow key on the<br/>panel until CLEAR_NVRAM<br/>appears.</li> <li>Select CLEAR_NVRAM.</li> <li>Press Boot.</li> </ol>                              |

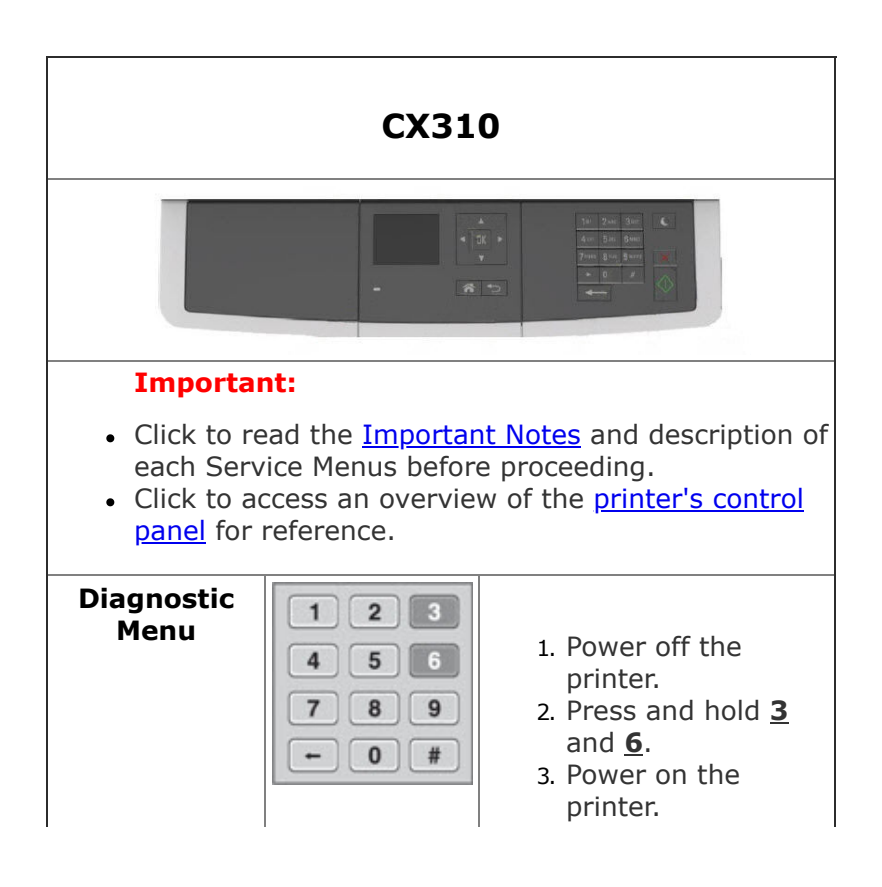

|                        |                                  | 4. Release the<br>buttons when the<br>splash screen<br>appears.                                                                                                    |
|------------------------|----------------------------------|----------------------------------------------------------------------------------------------------|
| Configuration<br>Menu  | 123<br>456<br>789<br>+0#         | <ol> <li>Power off the<br/>printer.</li> <li>Press and hold <u>2</u><br/>and <u>6</u>.</li> <li>Power on the<br/>printer.</li> <li>Release the<br/>buttons when the<br/>splash screen<br/>appears.</li> </ol>                                                                                                    |
| Network SE<br>Menu     | 123<br>456<br>789<br>+0#         | <ol> <li>In the Customer<br/>Menu, browse<br/>through<br/>Network/Ports &gt;<br/>Standard<br/>Network &gt; Std<br/>Net Setup menu.</li> <li>Once in the<br/>Standard Network<br/>Setup page, press<br/><u>6</u>, <u>7</u>, and <u>9</u> at the<br/>same time.</li> <li>Release the<br/>buttons when the<br/>Network SE Menu<br/>appears.</li> </ol> |
| SE Menu                |                                  | From a browser,<br>add "/se" to the<br>device's IP<br>address.<br>Example:<br><u>http://10.13.3.2/se</u>                                                                                                    |
| Invalid<br>Engine Code | 1 2 3<br>4 5 6<br>7 8 9<br>← 0 # | <ol> <li>Power off the<br/>printer.</li> <li>Press and hold <u>3</u>,<br/><u>4</u>, and <u>6</u>.</li> <li>Power on the<br/>printer.</li> <li>Release the<br/>buttons when the<br/>splash screen<br/>appears.</li> </ol>                                                                                                    |
| Recovery<br>Mode       |                                  | <ol> <li>Power off the<br/>printer.</li> <li>Press and hold <u>2</u>,<br/><u>7</u>, and <u>8</u>.</li> </ol>                                                                                                    |

|               | 1 2 3<br>4 5 6<br>7 8 9<br>- 0 # | <ol> <li>Power on the printer.</li> <li>Release the buttons when the splash screen appears.</li> </ol>                                                                                                    |
|---------------|----------------------------------|----------------------------------------------------------------------------------------------------|
| Safe Mode     | 123<br>456<br>789<br>~0#         | <ol> <li>Power off the printer.</li> <li>Press and hold <u>6</u> and <u>7</u>.</li> <li>Power on the printer.</li> <li>Release the buttons when the spalsh screen appears.</li> <li>***OR***</li> <li>Access the Configuration Menu.</li> <li>Go to Safe Mode Menu.</li> <li>Select ON/OFF.</li> <li>POR the printer to take effect.</li> </ol> |
| Restore Point |                                  |                                                                                                    |
| Clear NVRAM   |                                  | <ol> <li>Power off the<br/>printer.</li> <li>Press and hold <u>6</u>,<br/><u>7</u>, and <u>8</u>.</li> <li>Power on the<br/>printer.</li> <li>Release the<br/>buttons when the<br/>splash screen<br/>appears.</li> </ol>                                                                                                    |

CX410

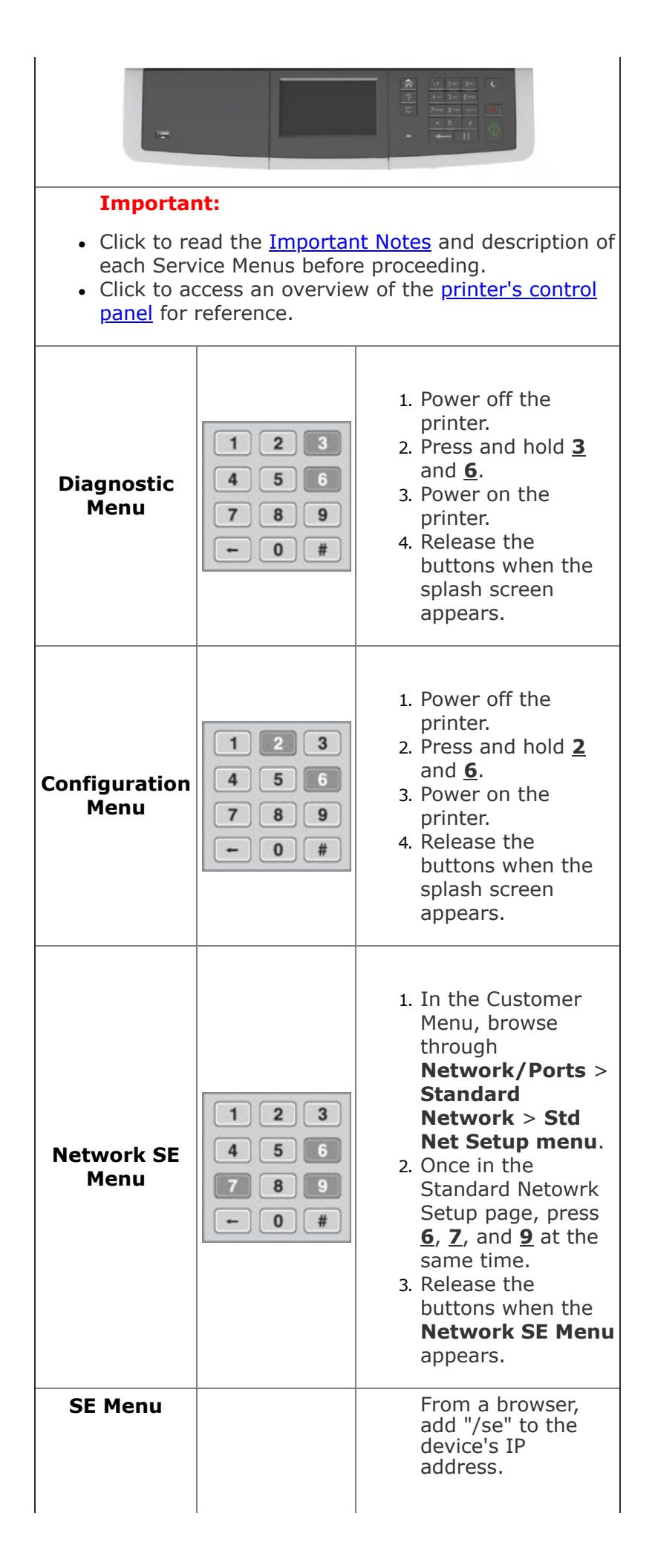

|                        |                                  | Example:<br><u>http://10.13.3.2/se</u>                                                                                                    |
|------------------------|----------------------------------|----------------------------------------------------------------------------------------------------|
| Invalid<br>Engine Code | 1 2 3<br>4 5 6<br>7 8 9<br>← 0 # | <ol> <li>Power off the<br/>printer.</li> <li>Press and hold <u>3</u>,<br/><u>4</u>, and <u>6</u>.</li> <li>Power on the<br/>printer.</li> <li>Release the<br/>buttons when the<br/>splash screen<br/>appears.</li> </ol>                                                                                                    |
| Recovery<br>Mode       |                                  | ······                                                                                                    |
| Safe Mode              | 123<br>456<br>789<br>- 0#        | <ol> <li>Power off the printer.</li> <li>Press and hold <u>6</u> and <u>7</u>.</li> <li>Power on the printer.</li> <li>Release the buttons when the splash screen appears.</li> <li>***OR***</li> <li>Access the Configuration Menu.</li> <li>Go to Safe Mode Menu.</li> <li>Select ON/OFF.</li> <li>POR the printer to take effect.</li> </ol> |
| Restore Point          | 1 2 3<br>4 5 6<br>7 8 9<br>- 0 # | <ol> <li>Power off the<br/>printer.</li> <li>Press and hold <u>7</u><br/>and <u>8</u>.</li> <li>Power on the<br/>printer.</li> <li>Release the<br/>buttons when the<br/>splash screen<br/>appears.</li> </ol>                                                                                                    |

|             | 1                                                                                                    |
|-------------|----------------------------------------------------------------------------------------------------|
| Clear NVRAM | <br><ol> <li>Power off the<br/>printer.</li> <li>Press and hold <u>6</u>,<br/><u>7</u>, and <u>8</u>.</li> <li>Power on the<br/>printer.</li> <li>Release the<br/>buttons when the<br/>splash screen<br/>appears.</li> </ol> |

| CX421                                                                                                    |                                                                                                    |  |
|----------------------------------------------------------------------------------------------------|----------------------------------------------------------------------------------------------------|--|
| MX1234                                                                                                    | I     2 mc     3 m     U       4 m     5 m     C       7 rom     8 mv     9 mv       Image: Solution of the second second |  |
| Important                                                                                                    | :<br>d the Tree others Neter and                                                                                                    |  |
| <ul> <li>Click to read the <u>Important Notes</u> and description of each Service Menus before proceeding.</li> <li>Click to access an overview of the <u>printer's control panel</u> for reference.</li> </ul> |                                                                                                    |  |
| Diagnostic<br>Menu                                                                                                    | <ol> <li>Power off the printer.</li> <li>Press and hold <u>3</u> and <u>6</u>.</li> <li>Power on the printer.</li> <li>Release the buttons when the splash screen appears.</li> <li>***OR***</li> <li>Press **36 on the printer's control panel.</li> </ol>                                                                                                    |  |
| Configuration<br>Menu                                                                                                    | <ol> <li>Power off the printer.</li> <li>Press and hold <u>2</u> and <u>6</u>.</li> <li>Power on the printer.</li> <li>Release the buttons when the splash screen appears.</li> <li>***OR***</li> </ol>                                                                                                    |  |

|                        | <ol> <li>Press Settings on the printer's control panel.</li> <li>Select Device.</li> <li>Select Maintenance.</li> <li>Select Configuration Menu.         <pre>***OR***</pre> </li> <li>From a browser, access the printer's IP address or EWS.         <pre>Example: http://10.13.3.2/se</pre> </li> <li>Select Settings &gt; Device &gt; Maintenance &gt; Configuration Menu</li> </ol> |
|------------------------|----------------------------------------------------------------------------------------------------|
| Network SE<br>Menu     | Press <b>**411</b> on the printer's control panel.                                                                                                    |
| SE Menu                | From a browser, add "/se" to<br>the device's IP address.<br>Example: <u>http://10.13.3.2/se</u>                                                                                                    |
| Invalid Engine<br>Code | <ol> <li>Power off the printer.</li> <li>Press and hold <u>3</u>, <u>4</u>, and <u>6</u>.</li> <li>Power on the printer.</li> <li>Release the buttons when the splash screen appears.</li> </ol>                                                                                                    |
| Recovery Mode          | <ol> <li>Power off the printer.</li> <li>Press and hold <u>2</u>, <u>7</u>, and <u>8</u>.</li> <li>Power on the printer.</li> <li>Release the buttons when the splash screen appears.</li> </ol>                                                                                                    |
| Safe Mode              | <ol> <li>Power off the printer.</li> <li>Press and hold <u>6</u> and <u>7</u>.</li> <li>Power on the printer.</li> <li>Release the buttons when the splash screen appears.</li> <li>***OR***</li> <li>Access the Configuration Menu.</li> <li>Select Device Operations.</li> <li>Go to Safe Mode Menu.</li> <li>Select ON/OFF</li> <li>POR the printer to take effect.</li> </ol>        |
| Restore Point          |                                                                                                    |

| Clear NVRAM | <ol> <li>Power off the printer.</li> <li>Press and hold <u>6</u>, <u>7</u>, and <u>8</u>.</li> <li>Power on the printer.</li> <li>Release the buttons when the splash screen appears.</li> </ol> |
|-------------|----------------------------------------------------------------------------------------------------|

|                       | CX43x                                                                                                    |  |
|-----------------------|----------------------------------------------------------------------------------------------------|--|
|                       | Important:                                                                                                    |  |
|                       | <ul> <li>Click to read the <u>Important</u><br/><u>Notes</u> and description of each<br/>Service Menus before<br/>proceeding.</li> <li>Click to access an overview of<br/>the <u>printer's control panel</u> for<br/>reference.</li> </ul>                                                                                                    |  |
| Diagnostic<br>Menu    | <ol> <li>Power off the printer.</li> <li>Pull out paper tray.</li> <li>Power on the printer.</li> <li>Insert the paper tray when the splash screen appears.</li> <li>Press the Arrow key on the panel until <b>DIAGNOSTIC</b><br/><b>MODE</b> appears.</li> <li>Select <b>DIAGNOSTIC_MODE</b>.</li> <li>Press <b>Boot</b>.</li> <li>Click <u>here</u> for an illustration.</li> </ol> |  |
| Configuration<br>Menu | <ol> <li>Press Settings on the printer's control panel.</li> <li>Select Device.</li> <li>Select Configuration Menu.         ***OR***     </li> <li>Power off the printer.</li> <li>Pull out the paper tray.</li> <li>Power on the printer.</li> </ol>                                                                                                    |  |

|                        | <ul> <li>4. Insert the paper tray when the splash screen appears.</li> <li>5. Press Arrow key on the panel until CONFIGURATION MODE.</li> <li>6. Select CONFIGURATION_MODE.</li> <li>7. Press Boot.</li> <li>Click here for an illustration.</li> </ul>                                                                      |
|------------------------|----------------------------------------------------------------------------------------------------|
| Network SE<br>Menu     | <ol> <li>Press <b>Back</b>.</li> <li>Press <b>Back</b> again.</li> <li>Press <b>Left</b>.</li> <li>Press <b>Left</b> again.</li> <li>Choose <b>Network SE Menu</b>.</li> </ol>                                                                                                    |
| SE Menu                | From a browser, add "/se" to<br>the device's IP address.<br>Example: <u>http://10.13.3.2/se</u><br>***OR***<br>1. Press <b>Back</b> .<br>2. Press <b>Back</b> again.<br>3. Press <b>Home</b> .<br>4. Press <b>Home</b> again.<br>5. Choose <b>General SE Menu</b> .<br>Click <u>here</u> for an illustration.                |
| Invalid<br>Engine Code | <ol> <li>Power off the printer.</li> <li>Pull out the paper tray.</li> <li>Power on the printer.</li> <li>Insert the paper tray when the<br/>splash screen appears.</li> <li>Press the Arrow key on the<br/>panel until ENGINE_FLASH<br/>appears.</li> <li>Select ENGINE_FLASH.</li> <li>Press Boot.</li> </ol>              |
| Recovery<br>Mode       | <ol> <li>Power off the printer.</li> <li>Pull out the paper tray.</li> <li>Power on the printer.</li> <li>Insert the paper tray when the<br/>splash screen appears.</li> <li>Press the Arrow key on the<br/>panel until <b>RECOVERY</b><br/>appears.</li> <li>Select <b>RECOVERY</b>.</li> <li>Press <b>Boot</b>.</li> </ol> |
| Safe Mode              |                                                                                                    |

|               | <ol> <li>Power off the printer.</li> <li>Pull out the paper tray.</li> <li>Power on the printer.</li> <li>Insert the paper tray when the<br/>splash screen appears.</li> <li>Press the Arrow key on the<br/>panel until<br/><b>TOGGLE_SAFEMODE</b> appears.</li> <li>Select <b>TOGGLE_SAFEMODE</b>.</li> <li>Press <b>Boot</b>.</li> </ol> |  |
|---------------|----------------------------------------------------------------------------------------------------|--|
| Restore Point | ······                                                                                                    |  |
| Clear NVRAM   | <ol> <li>Power off the printer.</li> <li>Pull out the paper tray.</li> <li>Power on the printer.</li> <li>Insert the paper tray when the<br/>splash screen appears.</li> <li>Press the Arrow key on the<br/>panel until CLEAR_NVRAM<br/>appears.</li> <li>Select CLEAR_NVRAM.</li> <li>Press Boot.</li> </ol>                              |  |

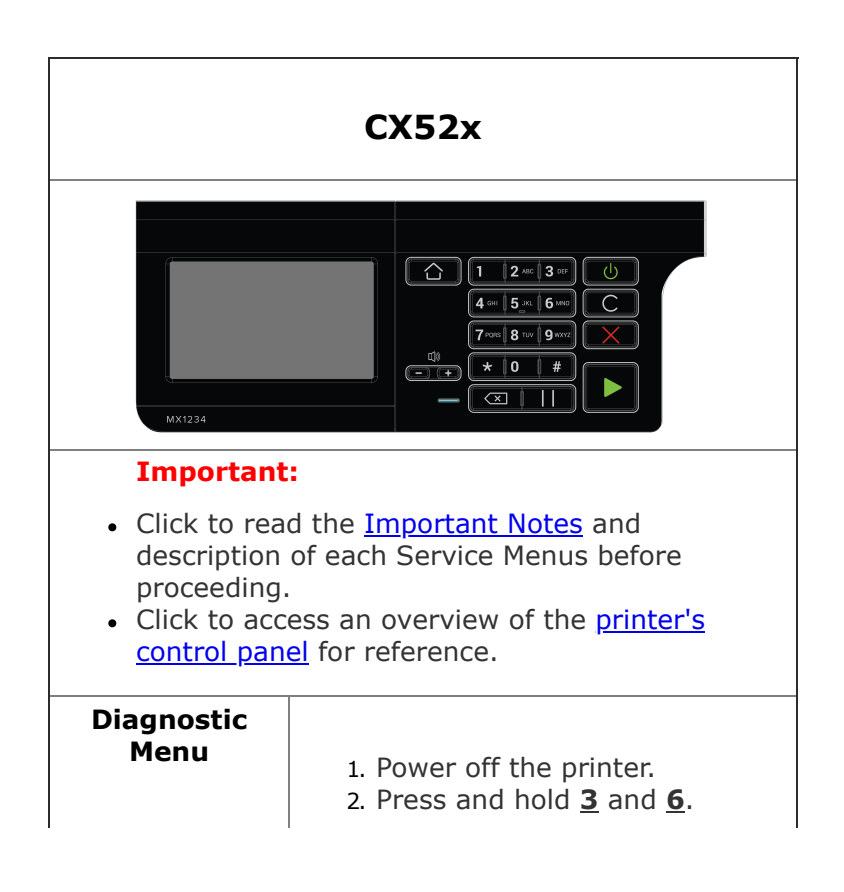

|                        | <ol> <li>Power on the printer.</li> <li>Release the buttons when the splash screen appears.</li> </ol>                                                                                                    |
|------------------------|----------------------------------------------------------------------------------------------------|
| Configuration<br>Menu  | <ol> <li>Power off the printer.</li> <li>Press and hold <u>2</u> and <u>6</u>.</li> <li>Power on the printer.</li> <li>Release the buttons when the splash screen appears.</li> </ol>                                                                                                    |
| Network SE<br>Menu     | Press <b>**411</b> on the printer's control panel.                                                                                                    |
| SE Menu                | From a browser, add "/se" to<br>the device's IP address.<br>Example: <u>http://10.13.3.2/se</u>                                                                                                    |
| Invalid Engine<br>Code | <ol> <li>Power off the printer.</li> <li>Press and hold <u>3</u>, <u>4</u>, and <u>6</u>.</li> <li>Power on the printer.</li> <li>Release the buttons when the splash screen appears.</li> </ol>                                                                                                    |
| Recovery Mode          | <ol> <li>Power off the printer.</li> <li>Press and hold <u>2</u>, <u>7</u>, and <u>8</u>.</li> <li>Power on the printer.</li> <li>Release the buttons when the splash screen appears.</li> </ol>                                                                                                    |
| Safe Mode              | <ol> <li>Power off the printer.</li> <li>Press and hold <u>6</u> and <u>7</u>.</li> <li>Power on the printer.</li> <li>Release the buttons when the splash screen appears.</li> <li>***OR***</li> <li>Access the Configuration Menu.</li> <li>Select Device Operations.</li> <li>Go to Safe Mode Menu.</li> <li>Select ON/OFF</li> <li>POR the printer to take effect.</li> </ol> |
| Restore Point          |                                                                                                    |
| Clear NVRAM            |                                                                                                    |

# 1. Power on the printer.

- 2. Press and hold <u>6</u>, <u>7</u>, and <u>8</u>.
- 3. Power off the printer.
- 4. Release the buttons when the splash screen appears.

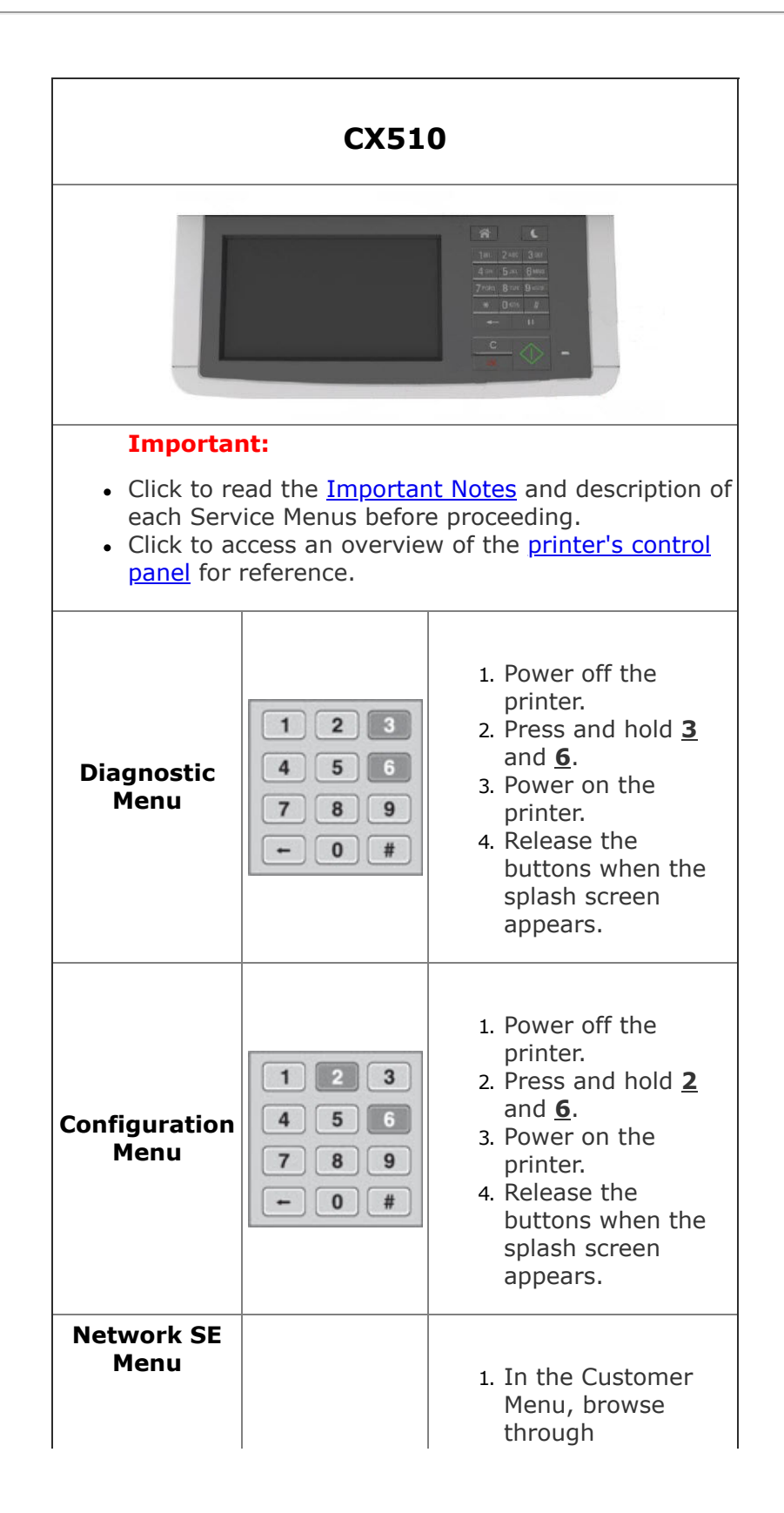

|                        | 123<br>456<br>789<br>+0# | <ul> <li>Network/Ports &gt; Standard<br/>Network &gt; Std<br/>Net Setup menu.</li> <li>2. Once in the<br/>Standard Netowrk<br/>Setup page, press</li> <li>6, 7, and 9 at the<br/>same time.</li> <li>3. Release the<br/>buttons when the<br/>Network SE Menu<br/>appears.</li> </ul>                   |
|------------------------|--------------------------|----------------------------------------------------------------------------------------------------|
| SE Menu                |                          | From a browser,<br>add "/se" to the<br>device's IP<br>address.<br>Example:<br><u>http://10.13.3.2/se</u>                                                                                                    |
| Invalid<br>Engine Code | 123<br>456<br>789<br>+0# | <ol> <li>Power off the<br/>printer.</li> <li>Press and hold <u>3</u>,<br/><u>4</u>, and <u>6</u>.</li> <li>Power on the<br/>printer.</li> <li>Release the<br/>buttons when the<br/>splash screen<br/>appears.</li> </ol>                                                                               |
| Recovery<br>Mode       |                          |                                                                                                    |
| Safe Mode              | 123<br>456<br>789<br>+0# | <ol> <li>Power off the printer.</li> <li>Press and hold <u>6</u> and <u>7</u>.</li> <li>Power on the printer.</li> <li>Release the buttons when the splash screen appears.</li> <li>***OR***</li> <li>Access the Configuration Menu.</li> <li>Go to Safe Mode Menu.</li> <li>Select ON/OFF.</li> </ol> |

|               |                                  | 4. POR the printer to take effect.                                                                                                    |
|---------------|----------------------------------|----------------------------------------------------------------------------------------------------|
| Restore Point | 1 2 3<br>4 5 6<br>7 8 9<br>← 0 # | <ol> <li>Power off the<br/>printer.</li> <li>Press and hold <u>7</u><br/>and <u>8</u>.</li> <li>Power on the<br/>printer.</li> <li>Release the<br/>buttons when the<br/>splash screen<br/>appears.</li> </ol>            |
| Clear NVRAM   |                                  | <ol> <li>Power off the<br/>printer.</li> <li>Press and hold <u>6</u>,<br/><u>7</u>, and <u>8</u>.</li> <li>Power on the<br/>printer.</li> <li>Release the<br/>buttons when the<br/>splash screen<br/>appears.</li> </ol> |

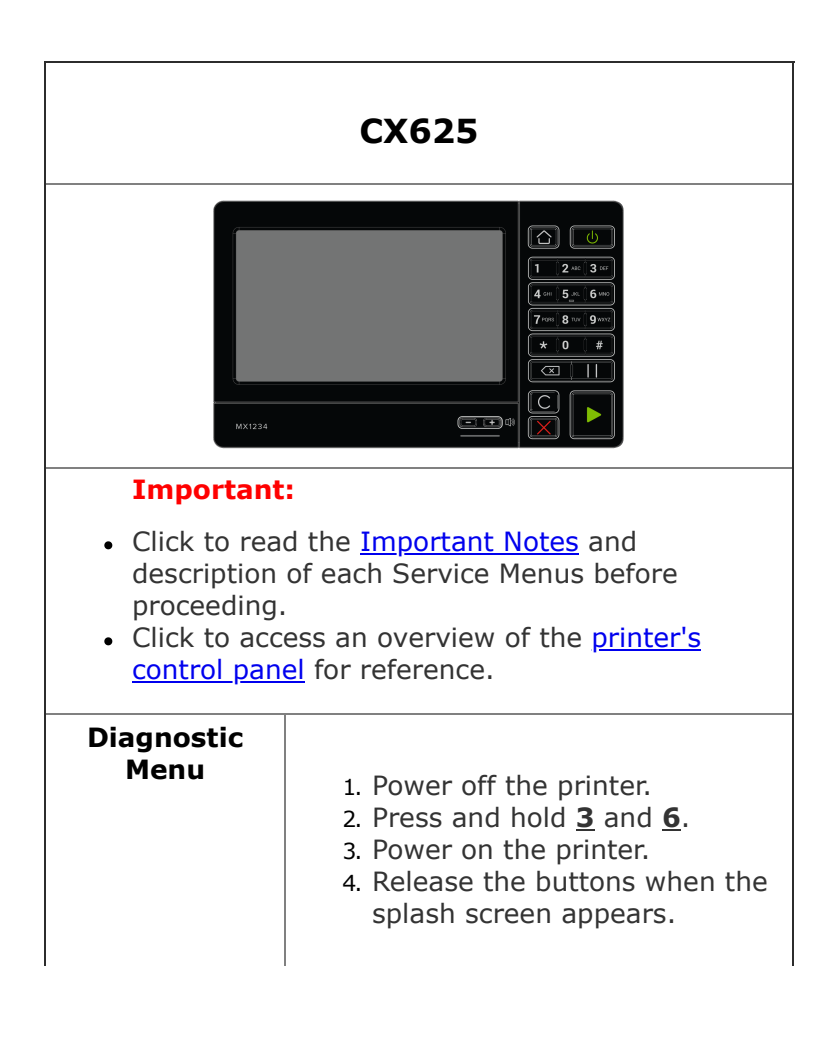

|                        | ***OR***                                                                                                    |
|------------------------|----------------------------------------------------------------------------------------------------|
|                        | Press <b>**36</b> on the printer's control panel.                                                                                                    |
|                        | <ol> <li>Power off the printer.</li> <li>Press and hold <u>2</u> and <u>6</u>.</li> <li>Power on the printer.</li> <li>Release the buttons when the splash screen appears.</li> <li>***OR***</li> </ol>          |
| Configuration<br>Menu  | <ol> <li>Press <b>Settings</b> on the<br/>printer's control panel.</li> <li>Select <b>Device</b>.</li> <li>Select <b>Maintenance</b>.</li> <li>Select <b>Configuration Menu</b>.</li> </ol>                      |
|                        | <ul> <li>***OR***</li> <li>1. From a browser, access printer's IP address or EWS. Example: <u>http://10.13.3.2/</u></li> <li>2. Select Settings &gt; Device &gt; Maintenance &gt; Configuration Menu.</li> </ul> |
| Network SE<br>Menu     | Press <b>**411</b> on the printer's control panel.                                                                                                    |
| SE Menu                | From a browser, add "/se" to<br>the device's IP address.<br>Example: <u>http://10.13.3.2/se</u>                                                                                                    |
| Invalid Engine<br>Code | <ol> <li>Power off the printer.</li> <li>Press and hold <u>3</u>, <u>4</u>, and <u>6</u>.</li> <li>Power on the printer.</li> <li>Release the buttons when the splash screen appears.</li> </ol>                 |
| Recovery Mode          | <ol> <li>Power off the printer.</li> <li>Press and hold <u>2</u>, <u>7</u>, and <u>8</u>.</li> <li>Power on the printer.</li> <li>Release the buttons when the splash screen appears.</li> </ol>                 |
| Safe Mode              | <ol> <li>Power off the printer.</li> <li>Press and hold <u>6</u> and <u>7</u>.</li> <li>Power on the printer.</li> <li>Release the buttons when the splash screen appears.</li> <li>***OR***</li> </ol>          |

|               | <ol> <li>Access the Configuration<br/>Menu.</li> <li>Select Device Operations.</li> <li>Go to Safe Mode Menu.</li> <li>Select ON/OFF.</li> <li>POR the printer to take effect.</li> </ol>        |
|---------------|----------------------------------------------------------------------------------------------------|
| Restore Point |                                                                                                    |
| Clear NVRAM   | <ol> <li>Power off the printer.</li> <li>Press and hold <u>6</u>, <u>7</u>, and <u>8</u>.</li> <li>Power on the printer.</li> <li>Release the buttons when the splash screen appears.</li> </ol> |

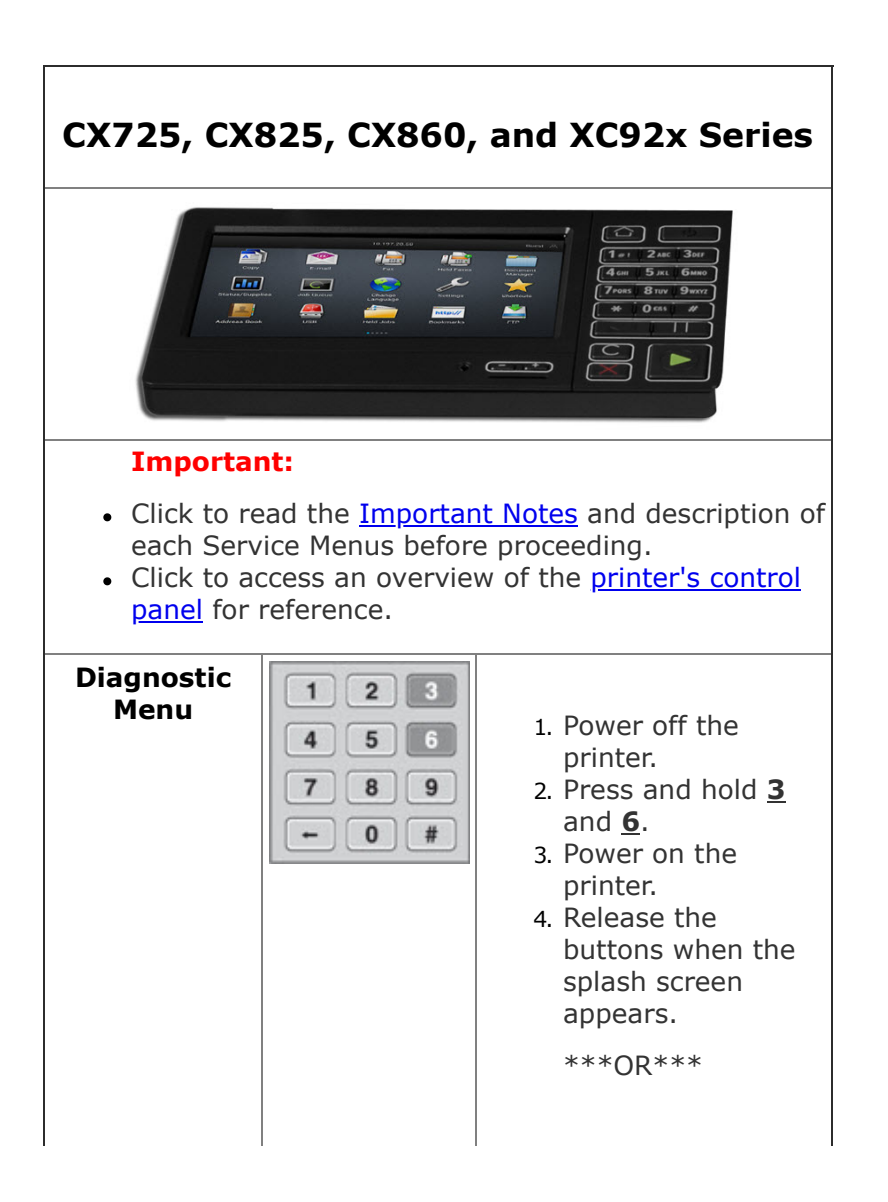

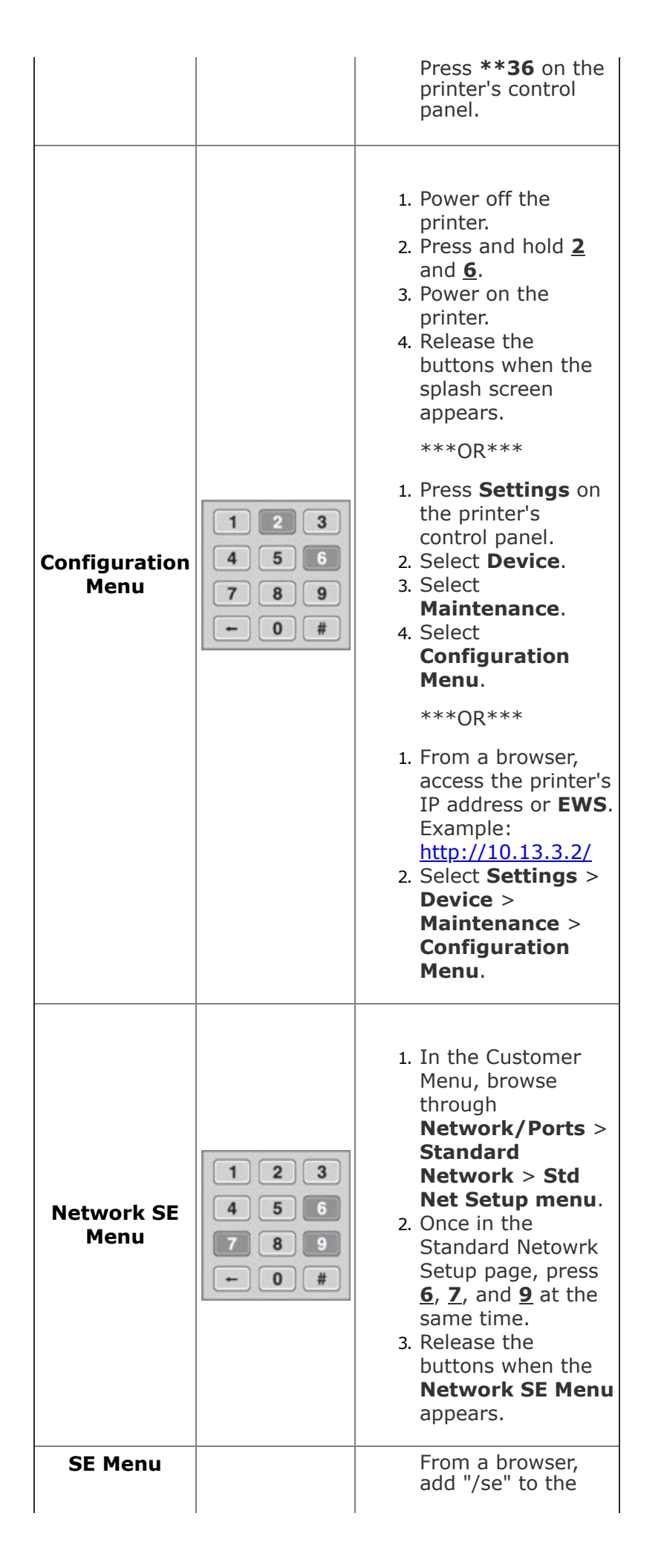

|                        |                                  | device's IP<br>address.<br>Example:<br><u>http://10.13.3.2/se</u>                                                                                                    |
|------------------------|----------------------------------|----------------------------------------------------------------------------------------------------|
| Invalid<br>Engine Code | 1 2 3<br>4 5 6<br>7 8 9<br>← 0 # | <ol> <li>Power off the<br/>printer.</li> <li>Press and hold <u>3</u>,<br/><u>4</u>, and <u>6</u>.</li> <li>Power on the<br/>printer.</li> <li>Release the<br/>buttons when the<br/>splash screen<br/>appears.</li> </ol>                                                                                                    |
| Recovery<br>Mode       |                                  |                                                                                                    |
| Safe Mode              | 123<br>456<br>789<br>- 0#        | <ol> <li>Power off the printer.</li> <li>Press and hold <u>6</u> and <u>7</u>.</li> <li>Power on the printer.</li> <li>Release the buttons when the splash screen appears.</li> <li>***OR***</li> <li>Access the Configuration Menu.</li> <li>Go to Safe Mode Menu.</li> <li>Select ON/OFF.</li> <li>POR the printer to take effect.</li> </ol> |
| Restore Point          |                                  |                                                                                                    |
| Clear NVRAM            |                                  | <ol> <li>Power off the<br/>printer.</li> <li>Press and hold <u>6</u>,<br/><u>7</u>, and <u>8</u>.</li> </ol>                                                                                                    |

|  | <ol> <li>Power on the printer.</li> <li>Release the buttons when the splash screen appears.</li> </ol> |
|--|----------------------------------------------------------------------------------------------------|
|--|----------------------------------------------------------------------------------------------------|